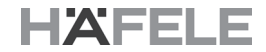

# HÄFELE

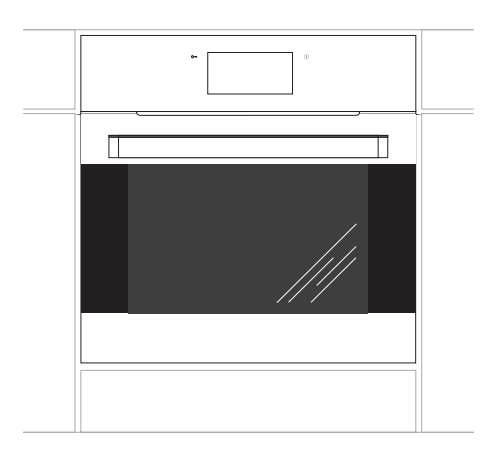

495.06.281, 535.02.721

PYRO OVEN (HBO-PO66B)

## คู่มือการติดตั้งและการใช้งาน

## เตาอบไฟฟ้าแบบติดตั้งฝัง

IO-CBI-0259 / 8066340 (09.2016 / v3)

## เรียน ท่านลูกค้าผู้มีอุปการคุณ

เตาอบนี้ใช้งานง่ายและมีประสิทธิภาพสูง การอ่านคู่มือการใช้งานนี้จะช่วยให้ใช้งานเตาอบ ได้ง่ายยิ่งขึ้น

ก่อนที่ผู้ผลิตจะบรรจุเดาอบลงในบรรจุภัณฑ์และจัดส่ง จะมีการตรวจสอบความปลอดภัยและ การใช้งานของเตาอบทุกขั้นตอนก่อนเสมอ

ี่ก่อนใช้เตาอบนี้ ควรอ่านคู่มือการใช้งานโดยละเอียด หากปฏิบัติตามข้อแนะนำต่าง ๆ อย่างเคร่งครัด จะช่วยลดปัญหาในการใช้งานเตาอบ

สิ่งสำคัญคือควรเก็บคู่มือการใช้งานนี้ไว้ในที่ที่เหมาะสมเพื่อให้นำมาอ้างอิงได้เมื่อต้องการ ต้องปฏิบัติตามข้อแนะนำในคู่มือนี้โดยเคร่งครัดเพื่อป้องกันไม่ให้อุบัติเหตุเกิดขึ้น

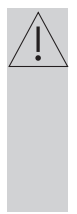

ข้อควรระวัง!

ห้ามใช้เตาอบหากยังไม่ได้อ่านคู่มือการใช้งานนี้

เดาอบนี้ใช้เฉพาะภายในครัวเรือนเท่านั้น

้ผู้ผลิตขอสงวนสิทธิ์ในการเปลี่ยนแปลงด่าง ๆ ซึ่งจะไม่มีผลกระทบต่อการทำงานของเดาอบนี้

## สารบัญ

| ข้อแนะนำเพื่อความปลอดภัย                              | 4    |
|-------------------------------------------------------|------|
| ส่วนประกอบของเตาอบ                                    | 8    |
| การติดตั้ง                                            | . 10 |
| การใช้งาน                                             | 12   |
| การอบอาหารด้วยเตาอบ – ข้อแนะนำในการใช้งานที่เหมาะสมสม | 45   |
| การทำความสะอาดและการบำรุงรักษา                        | 46   |
| การแก้ไขปัญหา                                         | 52   |
| ข้อมูลทางเทคนิค                                       | 53   |
| ข้อมูลทางเทคนิค                                       | 53   |

**คำเตือน:** เตาอบและส่วนประกอบต่าง ๆ ที่ใช้งานอาจเกิดความร้อน ขึ้นระหว่างการใช้งาน ควรระมัดระวังเพื่อไม่ให้สัมผัสกับส่วนต่าง ๆ ที่มีความร้อน ห้ามให้เด็กที่มีอายุน้อยกว่า 8 ปี ใช้งานเครื่อง หากไม่มีผู้ควบคุมดูแลเด็กตลอดเวลาการใช้งาน

เด็กอายุ 8 ปีขึ้นไปและบุคคลที่ด้อยสมรรถภาพทางร่างกาย ประสาทสัมผัสและจิตใจ หรือขาดประสบการณ์และความรู้ สามารถใช้งานเตาอบนี้ได้ก็ต่อเมื่อมีผู้ควบคุมดูแลการใช้งานให้ คำแนะนำในการใช้อย่างปลอดภัย และให้ความรู้เกี่ยวกับอันตราย ที่อาจเกิดขึ้นแก่เด็กและบุคคลดังกล่าว ไม่ควรให้เด็กเล่นเตาอบ นี้ ไม่ควรให้เด็กทำความสะอาดและดูแลรักษาโดยไม่มีการควบคุม ดูแลระหว่างการใช้งาน

เตาอบจะร้อน ควรระมัดระวัง เพื่อไม่ให้สัมผัสกับอุปกรณ์ทำความ ร้อนในเตาอบ

ส่วนประกอบต่าง ๆ ที่ใช้งานอาจร้อนระหว่างใช้งาน ไม่ควรให้เด็ก อยู่ใกล้เตาอบ

**คำเตือน:** ห้ามใช้น้ำยาทำความสะอาดที่ออกฤทธิ์รุนแรงหรือใย ขัดเหล็กทำความสะอาดกระจกของฝ่าเตาอบ มิฉะนั้นอาจทำให้ผิว ด้านหน้ามีรอยขีดข่วนซึ่งอาจทำให้กระจกร้าวหรือแตกได้

**คำเตือน:** ตรวจสอบให้แน่ใจว่าได้ปิดสวิตช์เครื่องก่อนเปลี่ยนหลอด ไฟเพื่อป้องกันไฟฟ้าช็อต

ไม่ควรใช้อุปกรณ์ทำความสะอาดประเภทไอน้ำทำความสะอาดเตาอบ

## ข้อแนะนำเพื่อความปลอดภัย

## ใช้หัววัดอุณหภูมิเนื้อสัตว์ที่แนะนำให้ใช้กับเตาอบนี้เท่านั้น

ระวังการบาดเจ็บจากการเป็นแผลโดนความร้อน! ไอร้อนอาจพุ่ง ออกมาเมื่อเปิดประตูเตาอบ ระมัดระวังเมื่อเปิดประตูเตาอบระหว่าง ปรุงอาหาร หรือหลังจากปรุงอาหารเสร็จแล้ว ห้ามชะโงกใบหน้าเข้า ใกล้ประตูขณะเปิดออก บางครั้งอาจสังเกตไม่เห็นไอร้อน เนื่องจาก อุณหภูมิมีผลต่อระดับของไอร้อนที่เกิดขึ้น

ขณะที่กำลังทำงานในระบบการทำความสะอาดแบบไพโรไลซิส ตัว เตาอบจะมีความร้อนสูงมาก ดังนั้น หน้าสัมผัสด้านนอกของเตาอบ จะร้อนกว่าปกติ จึงไม่ควรให้เด็กเข้าใกล้

- ตรวจสอบให้แน่ใจว่าขึ้นส่วนขนาดเล็กของอุปกรณ์ในครัวเรือน รวมทั้งสายเชื่อมต่อ ต่าง ๆ ไม่ได้สัมผัสเตาอบร้อนนี้ เนื่องจากวัสดุฉนวนของเตาอบนี้มักไม่ทนต่ออุณหภูมิสูง
- ห้ามทิ้งเตาอบไว้โดยไม่ดูแลหากต้องประกอบอาหารประเภททอด เนื่องจากน้ำมัน และไขมันอาจลุกดิดไฟได้ เพราะร้อนเกินไปหรือน้ำมันอาจลันออกมา
- ห้ามนำภาชนะที่มีน้ำหนักมากกว่า 15 กก. วางไว้บนประดูเตาอบที่เปิดค้างอยู่
- ห้ามใช้สารทำความสะอาดที่ออกฤทธิ์รุนแรง หรือใช้วัตถุโลหะที่มีคมทำความสะอาด ฝาปิด มิฉะนั้นอาจทำให้ผิวด้านหน้ามีรอยขีดข่วนซึ่งอาจทำให้กระจกร้าวหรือแตกได้
- ห้ามใช้เตาอบหากมีข้อผิดพลาดทางเทคนิคเกิดขึ้น ต้องให้ช่างผู้ชำนาญการที่มี ใบอนุญาตเป็นผู้ดำเนินการแก้ไขข้อผิดพลาดที่เกิดขึ้นเท่านั้น
- หากเกิดเหตุการณ์ใด ๆ อันเนื่องมาจากข้อผิดพลาดทางเทคนิค ให้ถอดสายไฟ แล้วแจ้งข้อผิดพลาดดังกล่าวให้ศูนย์บริการทราบเพื่อดำเนินการซ่อมบำรุงต่อไป
- ควรปฏิบัติตามกฎและข้อบังคับที่อยู่ในคู่มือการใช้งานนี้อย่างเคร่งครัด ไม่ควรให้ ผู้ที่ไม่ได้อ่านคู่มือการใช้งานนี้โดยละเอียดใช้งานเตาอบ
- เตาอบนี้ออกแบบมาเพื่อใช้ประกอบอาหารเท่านั้น การใช้งานอื่น ๆ (เช่น ทำความร้อน) จะไม่ตรงกับลักษณะการทำงานของเตาอบนี้ ซึ่งอาจก่อให้เกิดอันตรายได้

## แนวทางการประหยัดพลังงาน

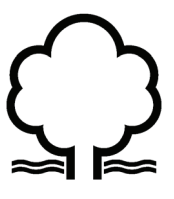

การใช้พลังงานอย่างรู้คุณค่า นอกจากจะช่วยประหยัดค่า ใช้จ่ายแล้วยังช่วยรักษาสิ่ง แวดล้อม ดังนั้น เรามาร่วม ประหยัดพลังงานกันดีกว่า แนวทางการประหยัดพลังงาน ที่ทุกท่านสามารถทำได้ เช่น

 ห้ามเปิดภาชนะบ่อยครั้งเกินไป (เพราะ จะทำให้ร้อนช้า)

้ ไม่ควรเปิดประตูเตาอ<sup>้</sup>บบ่อยครั้งโดยไม่จำเป็น

#### ใช้เตาอบเมื่อประกอบอาหารที่มีปริมาณ มากขึ้นเท่านั้น

การประกอบอาหารประเภทเนื้อที่มีน้ำหนักไม่ เกิน 1 กก. ในภาชนะซึ่งใช้ความร้อนจากเตา ประกอบอาหารจะประหยัดพลังงานมากกว่า

#### ใช้ความร้อนที่ค้างอยู่ในเตาอบ

หากเวลาในการประกอบอาหารนานกว่า 40 นาที ควรปิดเตาอบ 10 นาที ก่อนหมดเวลา

> ข้อสำคัญ! เมื่อใช้นาพิ๊กาจับเวลา ควร ตั้งเวลาให้น้อยกว่าเวลาในการประกอบ อาหารตามลักษณะอาหารที่ปรุง

 ตรวจสอบว่าได้ปิดฝาเตาอบสนิทดีแล้ว ความร้อนอาจเล็ดรอดออกมาผ่านรอยเปื้อน ของอาหารที่หกตรงขอบยางผนึกประดูได้ ควรทำความสะอาดรอยเปื้อนทันที

 ห้ามติดตั้งเตาอบไว้ใกล้กับดู้เย็น/ ดู้แช่แข็ง

มิฉะ<sup>้</sup>นั้นจะสิ้นเปลืองพลังงานเพิ่มขึ้นโดยใช่เหตุ

#### การทิ้งเตาอบ

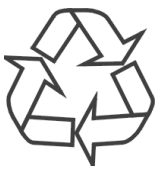

ในระหว่างการขนส่ง จะนำ บรรจุภัณฑ์ห่อหุ้มเพื่อปกป้อง ไม่ให้เดาอบชำรุด หลังจาก แกะออกจากกล่องบรรจุภัณฑ์ แล้ว ควรทิ้งวัสดุจากกล่อง บรรจุภัณฑ์ทั้งหมดด้วยวิธีการ

ที่เป็นมิตรต่อสิ่งแวดล้อม

้ วัสดุที่ใช้บรรจุห่อหุ้มเตาอบทั้งหมดเป็นมิตรต่อ สิ่งแวดล้อม วัสดุดังกล่าวสามารถนำกลับมาใช้ ใหม่ได้ทั้งหมด 100% โดยบ่งชี้ด้วยสัญลักษณ์ ที่กำหนดไว้

ข้อควรระวัง! เมื่อแกะกล่องบรรจุภัณฑ์ ควร เก็บวัสดุห่อหุ้ม (เช่น ถุงพลาสติกโพลีเอทิลีน โพลีสไตรีนโฟม) ให้พันมือเด็ก

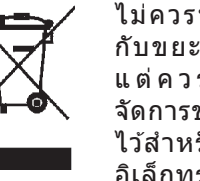

ไม่ควรทิ้งเตาอบเก่าพร้อม กับขยะจากครัวเรือนทั่วไป แต่ควรนำส่งให้แก่ศูนย์ จัดการขยะรีไซเคิลที่กำหนด ไว้สำหรับอุปกรณ์ไฟฟ้าและ อิเล็กทรอนิกส์ สัญลักษณ์ที่

แสดงไว้บนเตาอบในคู่มือการใช้งาน และ บนบรรจุภัณฑ์จะบ่งชี้ถึงความเหมาะสมใน การนำไปรีไซเคิล

วัสดุที่ใช้ภายในเดาอบเป็นวัสดุที่นำไป รีไซเคิลได้ และมีข้อมูลที่เกี่ยวข้องแสดงอยู่ การนำวัสดุหรือชิ้นส่วนอื่น ๆ จากอุปกรณ์ที่ ใช้งานแล้วไปรีไซเคิลเป็นการช่วยรักษาสิ่ง แวดล้อม

สอบถามข้อมูลของศูนย์จัดการขยะประเภท อุปกรณ์ที่ใช้งานแล้วได้จากสำนักงานเขต ใกล้บ้าน

## ส่วนประกอบของเตาอบ

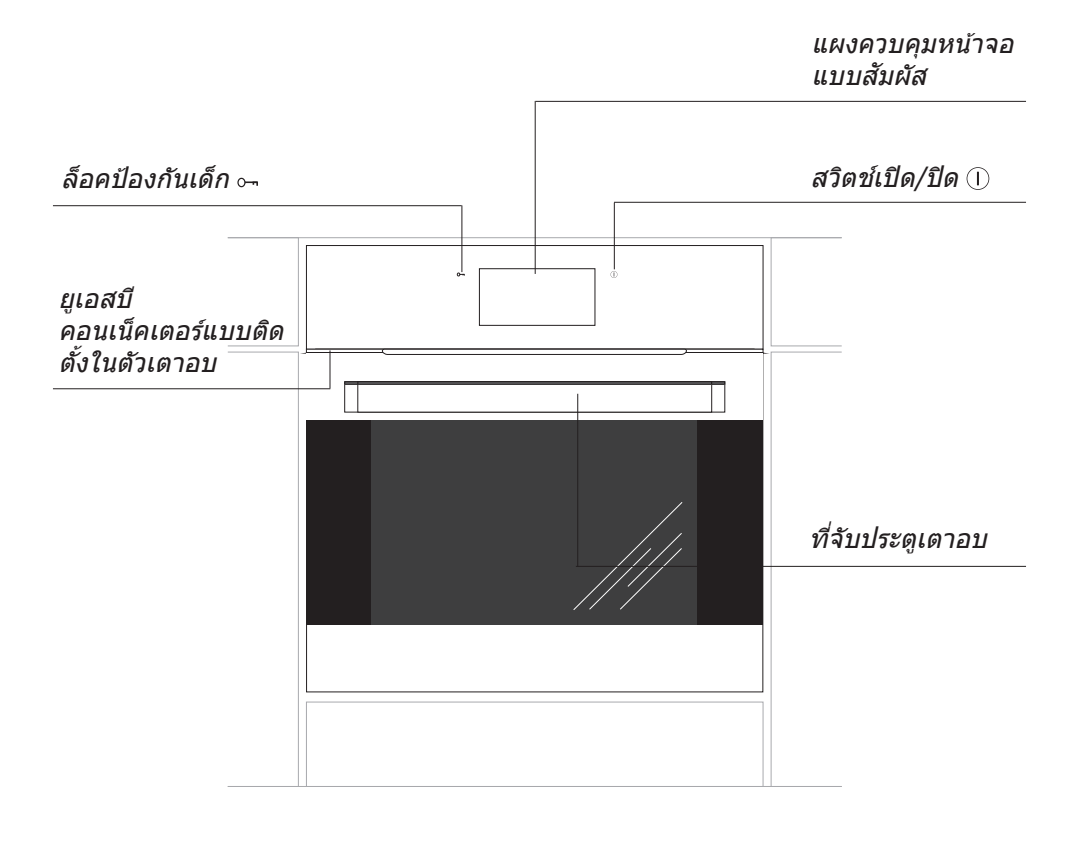

## ข้อมูลทางเทคนิค

#### ชิ้นส่วนของเตาอบ:

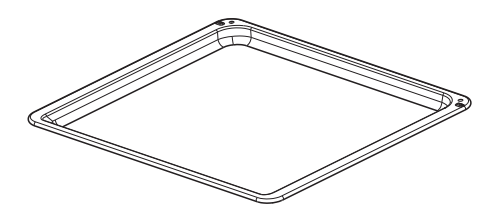

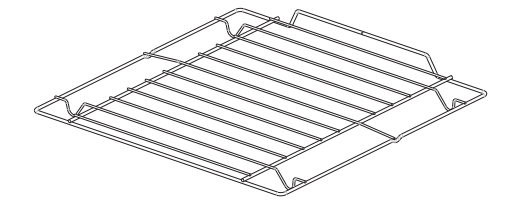

ถาดอบขนม\*

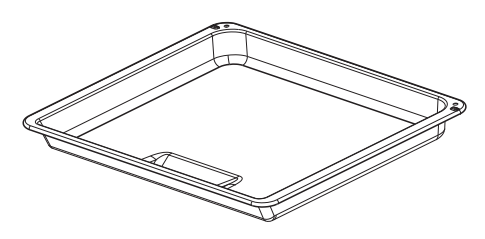

ตะแกรงย่าง (ตะแกรงวางอาหาร)

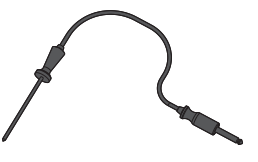

ถาดอบอาหาร\*

หัววัดอุณหภูมิเนื้อสัตว์\*

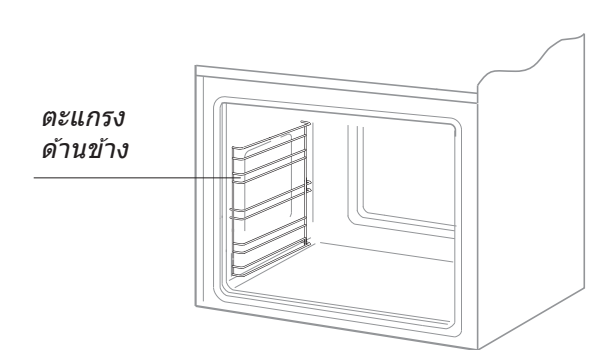

\*เลือกใช้งานได้ตามความต้องการ

## การติดตั้งเตาอบ

- พื้นที่ในห้องครัวควรแห้ง และถ่ายเทอากาศ สะดวก การวางเตาอบไว้ในห้องครัว ควรวางในดำแหน่งที่สามารถใช้อุปกรณ์ ควบคุมเตาอบได้โดยสะดวก
- เตาอบนี้เป็นเตาอบไฟฟ้าแบบฝังที่ออกแบบ ให้เป็นประเภท Y วัสดุเคลือบผิวหรือ แผ่นไม้อัดที่ใช้กับเฟอร์นิเจอร์ที่จะติดตั้ง เข้าด้วยกัน ต้องใช้กาวที่ทนต่อความร้อน อย่างน้อย 100°C มิฉะนั้นแผ่นไม้อัดวีเนียร์ อาจหลุดลอกออกมา หรือพื้นด้านบนของ เวิร์คท็อปอาจบิดเบี้ยวได้
- จัดเตรียมเฟอร์นิเจอร์ที่มีช่องขนาด ตามที่ กำหนดไว้ในภาพประกอบ: ภาพ A - ติดตั้ง เตาอบไว้ใต้เวิร์คท็อป, ภาพ B - ติดตั้ง เตาอบไว้ในช่องของตู้วางของ หากตู้วางของในห้องครัวมีผนังปิด ด้านหลัง จะต้องเจาะช่องเพื่อเดินสายไฟของเตาอบด้วย
- วางเตาอบเข้าไปในช่องของตู้วางของให้ เรียบร้อย แล้วขันสกรู 4 ตัว (ภาพ C) เพื่อ กันไม่ให้เตาอบเลื่อนดำแหน่ง

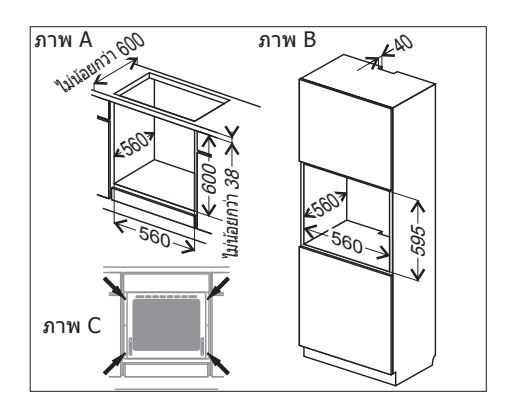

**หมายเหตุ:** ถอดปลั๊กเตาอบก่อนติดตั้ง

## ปรับตำแหน่งประตูเตาอบ

ชิ้นส่วนที่ใช้ปรับดำแหน่งของเดาอบจะช่วย ปรับความสูงของประตูเดาอบด้านขวาได้ตาม ที่ออกแบบไว้ การปรับความสูงของประตูเตาอบ ด้านเดียวจะช่วยปรับประตูและวางดำแหน่ง ประตูให้อยู่ในแนวเดียวกับแผงควบคุม

#### <u>วิธีการปรับตำแหน่ง</u>

- คลายนอต [1] โดยใช้ประแจปากตาย ปากคู่ เบอร์ 13
- ใช้ประแจหกเหลี่ยม เบอร์ 4 ขัน แกนหมุน ปรับดำแหน่ง [2] โดยหมุนไม่เกิน 180° จนประดูอยู่ในดำแหน่งที่ถูกต้อง ดำแหน่ง ประดูปรับได้ไม่เกิน ±1.5 มม.
- ขันนอตล็อค [1] พร้อมกับใช้ประแจหกเหลี่ยม จับแกนหมุนปรับตำแหน่ง [2] ให้อยู่ตรง ดำแหน่งที่ต้องการ

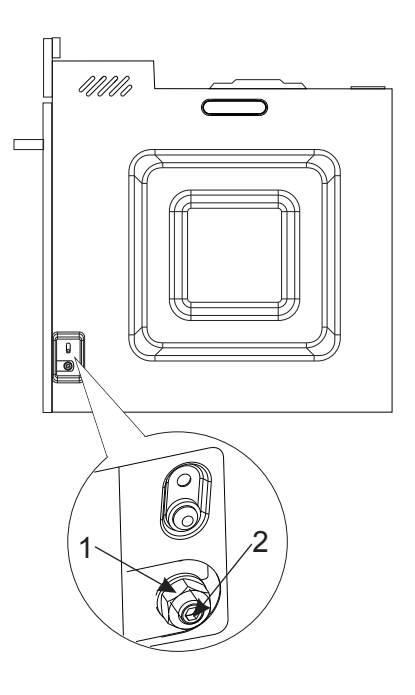

## เสียบปลั๊กเตาอบเข้ากับแหล่งจ่ายไฟ

ก่อนเสียบปลั๊กเตาอบ ควรศึกษาข้อมูลที่อยู่ บนแผ่นป้ายระบุค่าพิกัดให้เข้าใจ

- เตาอบนี้ตั้งค่ามาจากโรงงานโดย ให้กระแส ไฟฟ้าสลับแบบเฟสเดียว (230V 1N~50 Hz) และใช้สายไฟเชื่อมต่อขนาด 1.5 ม., 3 x 1.5 มม<sup>2</sup> พร้อมกับปลั๊กไฟที่มีขั้วสายดิน
- เด้ารับติดผนังต้องเชื่อมต่อกับหลักสายดิน เมื่อติดตั้งเตาอบแล้ว ผู้ใช้จะต้องเสียบหรือ ถอดปลั๊กไฟออกจากเต้ารับติดผนังได้ โดยสะดวก
- ก่อนเสียบปลั๊กเตาอบ ควรตรวจสอบดังนี้
  - เบรกเกอร์ตัดไฟและระบบไฟฟ้าสามารถ รับโหลดทางไฟฟ้าของเตาอบได้ (เด้ารับติดผนังต้องมีเบรกเกอร์ตัดไฟขนาด ไม่ต่ำกว่า 16A ติดตั้งอยู่เพื่อป้องกัน อันตราย)
  - ระบบไฟฟ้าภายในบ้านจะต้องติดตั้งสายดิน ให้ถูกต้องตามข้อกำหนดของมาตรฐาน หรือกฎหมายเกี่ยวกับกระแสไฟฟ้า

#### เมื่อติดตั้งเตาอบแล้ว ต้องสามารถถอดหรือ เสียบปลั๊กไฟได้โดยสะดวก

ข้อสำคัญ! หากสายไฟขำรุด ต้องให้ผู้ผลิต ข่างบริการผู้ขำนาญการ หรือข่างที่มีคุณสมบัติ เหมาะสม เป็นผู้เปลี่ยนสายไฟดังกล่าว ทั้งนี้ เพื่อหลีกเลี่ยงอันตรายที่อาจเกิดขึ้น

## ก่อนเริ่มใช้งานเตาอบครั้งแรก

- แกะบรรจุภัณฑ์ต่าง ๆ ที่ห่อหุ้มออกแล้ว ทำความสะอาดภายในเตาอบ
- นำชิ้นส่วนต่าง ๆ ของเตาอบออกมาล้าง ทำความสะอาด โดยใช้น้ำอุ่นละลายน้ำยา ทำความสะอาดเล็กน้อย
- เปิดพัดลมระบายอากาศในห้องหรือเปิด หน้าต่าง
- เปิดเตาอบให้ทำความร้อน (จนถึงอุณหภูมิ 250°C เป็นเวลาประมาณ 30 นาที) แล้ว จึงขจัดคราบสกปรกออกพร้อมทั้งเช็ด ด้านในเตาอบให้สะอาด (ดูจากหัวข้อ : การใช้แผงควบคุม)

#### ข้อสำคัญ!

การล้างตัวเตาอบให้ใช้น้ำอุ่นละลาย น้ำยาล้างจานเล็กน้อยเท่านั้น

#### ข้อสำคัญ!

เดาอบนี้ติดตั้งแผงควบคุมซึ่งเป็น หน้าจอแบบสัมผัส แผงควบคุมประกอบ ด้วยเซ็นเชอร์สัมผัสสองตัว:

- 🕕 เซ็นเซอร์เปิด/ปิด
- 🖙 ล็อคป้องกันเด็ก

ในการเปิดเซ็นเซอร์แบบสัมผัสแต่ละ จุด ให้แตะกระจกที่อยู่เหนือเซ็นเซอร์ (แสดงด้วยภาพสัญลักษณ์) จากนั้น จะได้ยินเสียงสัญญาณของภาพ สัญลักษณ์ที่เลือกจากเมนู (ดูจากหัวข้อ การใช้แผงควบคุม)

#### ควรเช็ดเข็นเชอร์สัมผัสให้สะอาด อยู่เสมอ

แอพพลิเคชันพิเศษของพีซี (PC application) จะช่วยให้ใช้งานเตาอบได้ดีขึ้นและยัง เป็นการอัพเดตเฟิร์บแวร์ของเตาอบด้วย แอพพลิเคชันนี้ยังใช้ดาวน์โหลดและ อัพเดตสตรอาหาร รปภาพ รวมถึงใช้ อัพเดตเฟิร์มแวร์ของเตาได้ด้วยเช่นกัน การดำเนินการข้างต้น จะต้องใช้ USB Flash Drive ที่ให้มาพร้อมกับเตาอบนี้ ทกครั้งที่ต้องการปรับ เปลี่ยนค่าต่าง ๆ ของเตาอบ จะต้องบันทึกข้อมูลของเตาอบ ลงในแฟลชไดรฟ์ดังกล่าวก่อน โดยเสียบ แฟลชไดรฟ์เขากับพอร์ต USB ที่อยู่ใน เตาอบ จากนั้นจึงเข้าสู่การตั้งค่าที่ปรากฏ บนแผงควบคม แล้วทำการอัพเดตเฟิร์มแวร์ *โดยปฏิบัติต*ามข้อความแนะนำที่ปรากฏบน หน้าจอ

ไฟล์สำหรับติดตั้งแอพพลิเคขันดังกล่าว อยู่ใน USB Flash Drive ที่ให้มาพร้อม กับเตาอบ

#### ข้อกำหนดของระบบ:

ระบบปฏิบัติการตั้งแต่ Windows 7 ขึ้นไป, Windows Installer 4.5 ขึ้นไป (หากใช้ ระบบปฏิบัติการ ที่ต่ำกว่า Windows 7 ให้ดาวน์โหลดจากhttp://www.microsoft. com/pl-pl/download/details.aspx?id = 8483)

การติดตั้งต้องดำเนินการโดยใช้สิทธิ์ของ ผู้ดูแลระบบ (ซึ่งเป็นค่าที่ตั้งจากโรงงาน สำหรับผู้ใช้ตามบ้าน)

การอัพเดดแอพพลิเคชัน จะต้องยกเลิก การติดตั้งโปรแกรมเวอร์ชันเก่าก่อน

## การใช้แผงควบคุม

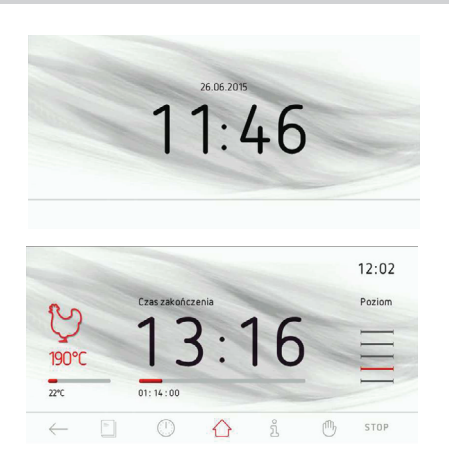

#### แถบแจ้งเดือนการทำงาน

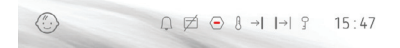

แถบแจ้งเดือนการทำงานจะแสดงข้อมูลดัง ต่อไปนี้:

- สัญลักษณ์ล็อคป้องกันเด็ก
- ไอคอนแจ้งเดือนการทำงาน 7 ตัว
- เวลาปัจจุบัน

ไอคอนแจ้งเดือนการทำงานจะปรากฏอยู่ ใกล้กับเวลาปัจจุบัน หากไอคอนปรากฏขึ้น ในดำแหน่ง 2, 3, และ 4 และขณะที่เตาอบ กำลังทำงาน ไอคอนในดำแหน่งที่ 3 ได้หาย ไป ไอคอนในดำแหน่งที่ 2 จะเลื่อนไปแทนที่ ในดำแหน่งที่ 3

#### แถบวิดเจ็ตด้านล่าง

- BACK (ย้อนกลับ) แตะเพื่อย้อนกลับไปยัง หน้า/เมนูก่อนหน้านี้ หรือเลื่อนขึ้น 1 ระดับ
- 2 COOKBOOK (ตำราอาหาร) แตะเพื่อเปิด ตำราอาหาร
- 3 TIMER (นาฬิกาจับเวลา) แตะเพื่อตั้งนาฬิกา จับเวลา
- 4 SHORTCUTS (แป้นลัด) แตะเพื่อแสดง ค่าที่ตั้งจากโรงงาน และแป้นลัดที่ผู้ใช้สามารถ ตั้งค่าได้ ดังแสดงด้านล่าง
- 5 INFORMATION (ข้อมูล) แตะเพื่อแสดง ข้อมูลของผลิตภัณฑ์
- 6 FREEZE (ล็อคหน้าจอ) แตะเพื่อล็อคหน้าจอ สัมผัส หากต้องการเช็ดหน้าจอระหว่างที่ เตาอบกำลังทำงาน
- 7 OK/START (ตกลง/เริ่มทำงาน) แตะเพื่อเริ่ม/ หยุดการทำงานของฟังก์ชัน หรือยืนยันการ ดั้งค่าเตาอบ

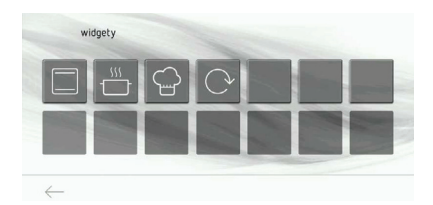

#### เมนูวิดเจ็ตแบบแสดงตัวเลือก

แตะสัญลักษณ์ 合 บนหน้าจอเพื่อแสดงเมนู ด่าง ๆ

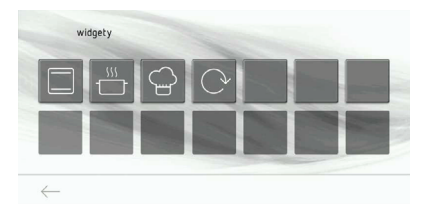

แป้นลัดที่ตั้งค่าจากโรงงานจะปรากฏอยู่แถว บน: ฟังก์ชันทำความร้อน โปรแกรมการตั้งค่า ล่วงหน้า โปรแกรมที่ผู้ใช้กำหนดด้วยตนเอง ในแถวที่ 2 จะมีแป้นว่างซึ่งจะเป็นแป้นลัดที่ ผู้ใช้กำหนดด้วยตนเอง เช่น เมนูย่อย แป้น ลัดโปรแกรมที่ผู้ใช้กำหนดด้วยตนเองหรือ การทำงานที่ตั้งค่าล่วงหน้าไว้ แก้ไขได้โดย แตะแป้นว่างค้างไว้ประมาณ 3 วินาที แตะไอคอนเพื่อเปิดเมนูที่ต้องการ เลือกเมนูย่อยเมนูใดเมนูหนึ่ง ได้แก่ ฟังก์ชัน ทำความร้อน โปรแกรมการตั้งค่าล่วงหน้า โปรแกรมที่ผู้ใช้กำหนดด้วยตนเอง

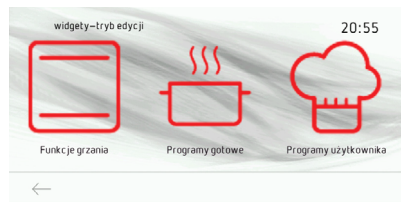

เมื่อเลือกโปรแกรมการตั้งค่าล่วงหน้าในการ อบเนื้อสัตว์ปีก ให้แตะสัญลักษณ์ ⊻ เพื่อ บันทึกค่า

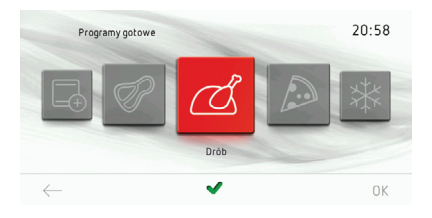

#### เมื่อเลือกฟังก์ชันทำความร้อนเพื่อย่าง ให้แตะ สัญลักษณ์ 🛩 เพื่อบันทึกค่า

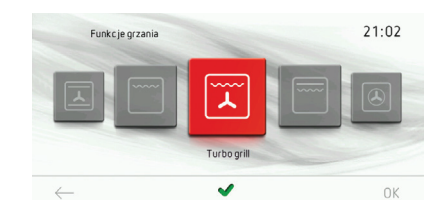

เมื่อบันทึกการใช้งานที่เลือก แป้นลัดอันใหม่ จะปรากฏขึ้นบนแป้นว่างที่เลือกไว้ในเมนูดังกล่าว

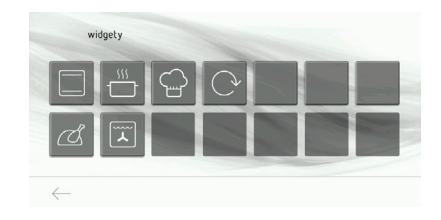

#### โหมดพร้อมใช้งาน

ในโหมดพร้อมใช้จะไม่มีข้อมูลใดปรากฏขึ้น เซ็นเซอร์สัมผัสของการเปิดเตาอบให้ทำงาน จะแสดงอย่างชัดเจน

แดะเช็นเซอร์เปิด/ปิดเพื่อเข้าสู่โหมดการ ทำงาน

ในเมนูจะมีดัวเลือกประหยัดพลังงานไฟฟ้า อยู่ด้วย และเมนูนี้จะเปิดทำงานเพราะได้ตั้งค่า ไว้จากโรงงานแล้ว แตะเปิด/ปิดเพื่อเข้าสู่โหมด พร้อมใช้งาน คุณสมบัติการทำงานนี้สามารถ ปิดการทำงานได้ เมื่อแตะเปิด/ปิด เตาอบจะ ปิดการทำงานและแสดงข้อมูลของนาฬิกา/ สภาพอากาศ/ภาพนิ่ง ทั้งนี้จะขึ้นอยู่กับการ ตั้งค่าอื่น ๆ ด้วย

## การใช้งาน

#### เลือกภาษา

หลังจากเสียบปลั๊กเดาอบเข้ากับแหล่งจ่าย ไฟแล้ว จะมีข้อความแจ้งให้ผู้ใช้เลือกภาษา ของเมนูการทำงาน

เลือกภาษาที่ต้องการจากหน้าจอแสดงตัว เลือกแบบหมุนโดยเลื่อนนิ้วไปด้านซ้ายหรือ ขวาของหน้าจอ หยุดเลื่อนตัวเลือกแบบหมุน ภาษาแล้วแดะธงชาติที่เลือก จากนั้นแดะ OK เพื่อเลือกภาษาของเมนู

หากไฟฟ้าขัดข้อง (หรือกระแสไฟฟ้าถูกตัด และกลับเข้าสู่สภาวะปกติ) เตาอบจะจดจำ ภาษาที่ตั้งค่าไว้ล่าสุดก่อนที่ไฟฟ้าจะขัดข้อง

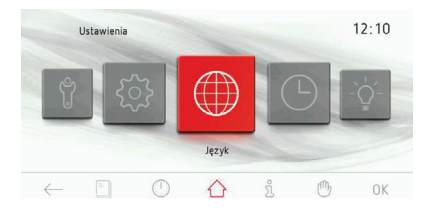

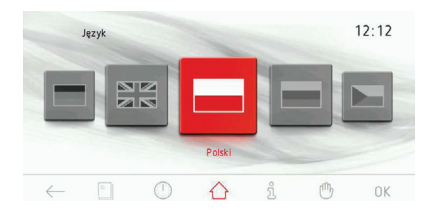

## ตั้งเวลาปัจจุบัน

เมื่อตั้งค่าภาษาที่ต้องการแล้ว จะต้องยืนยัน เวลาปัจจุบันโดยแตะ OK หรือตั้งเวลาโดย ใช้ดัวเลื่อน หรือแป้นซอฟท์คีย์ +/- แตะ OK เพื่อยืนยันเวลาปัจจุบัน

เวลาตั้งค่าได้ตั้งแต่ 0:00 จนถึง 23:59 ใน ระบบเวลา 24 ชั่วโมง หรือตั้งค่าได้ตั้งแต่ 0:00 ถึง 12:00 ในระบบเวลา 12 ชั่วโมง

เมื่อตั้งค่าเวลาปัจจุบันแล้ว เตาอบจะแสดงเวลา ปัจจุบัน

แดะ () ในโหมดพร้อมใช้งานเพื่อแสดงเวลา ปัจจุบัน แตะหน้าจอตรงจุดใดก็ได้เพื่อเปิด เตาอบให้ทำงานและแสดงเมนูหลัก หมุนเลื่อน ดัวเลือกแล้วเลือกตั้งค่า (Settings) จากนั้น เลือกเวลา (Time) แตะไอคอนที่อยู่ตำแหน่ง ด้านหน้าโดยตรง หรือแตะ OK เพื่อยืนยัน การเลือก

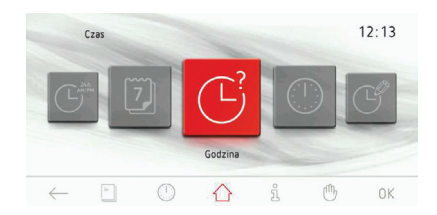

## ตั้งวันที่ปัจจุบัน

หยุดเลื่อนตัวเลือกแบบหมุนแล้วแตะรายการ ของเมนูเพื่อเข้าสู่เมนูย่อย วิธีเลือกรายการของ เมนูตั้งค่า (Settings) อีกวิธีหนึ่งสามารถทำได้ โดยแตะ OK เมื่อตัวเลือกแบบหมุนหยุด

การตั้งค่าวันที่ จะต้องกรอกปีก่อน (เน้นด้วย สีดำ) จากนั้นจึงกรอกเดือน และวัน แตะแป้น ชอฟท์คีย์ +/- หรือใช้แถบเลื่อนเพื่อตั้งค่าปี เมื่อตั้งค่าปีที่ต้องการเสร็จแล้ว ให้แตะเลือก เดือน ซึ่งจะเปิดทำงานให้ตั้งค่าได้ ขณะที่ การตั้งค่าปีและวันจะไม่เปิดทำงาน เมื่อตั้ง ค่าเดือนที่ต้องการเสร็จแล้ว ให้แตะเลือกวัน ซึ่งจะเปิดทำงานให้ตั้งค่าได้ ขณะที่การตั้ง ค่าปีและเดือนจะไม่เปิดทำงาน แตะ OK เพื่อ ยืนยันวันที่ปัจจุบัน เมื่อตั้งวันที่ปัจจุบันแล้ว เตาอบจะแสดงเวลาปัจจุบัน

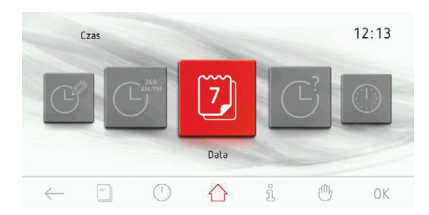

#### เมนูหลัก

แตะ (I) ในโหมดพร้อมใช้งานเพื่อแสดงเวลา ปัจจุบัน

แดะหน้าจอตรงจุดใดก็ได้เพื่อเปิดเตาอบให้ ทำงานและแสดงเมนูหลัก

เลือกรายการของเม<sup>ื</sup>มนูหลักที่ต้องการจาก หน้าจอแสดงตัวเลือกแบบหมุนโดยเลื่อนนิ้ว ไปด้านซ้ายหรือขวาของหน้าจอ หยุดเลื่อน ตัวเลือกแบบหมุนแล้วแตะรายการของเมนูที่ เลือกเพื่อเข้าสู่เมนูย่อย วิธีเลือกรายการของ เมนูหลักอีกวิธีหนึ่งสามารถทำได้โดยแตะ OK เมื่อตัวเลือกแบบหมุนหยุด

หากไม่ทำการใด ๆ ภายใน 60 วินาที เตาอบ จะแสดงเวลาบัจจุบัน แตะไอคอน BACK ← เพื่อ ออกจากเมนูหลัก และแสดงเวลาปัจจุบัน

- รายการของเมนูหลักมีดังต่อไปนี้:
- ตั้งค่าการทำงาน
- ฟังก์ชันทำความร้อน
- โปรแกรมการทำงานที่ตั้งไว้ล่วงหน้า
- โปรแกรมที่ผู้ใช้กำหนดด้วยตนเอง
- ตำราอาหาร
- ทำความสะอาด
- ภาพนิ่ง

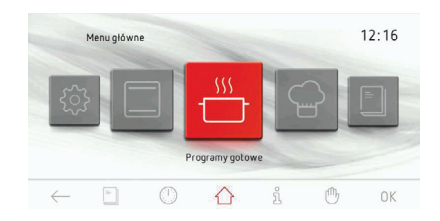

## เมนูหลัก \ การตั้งค่า

หยุดเลื่อนตัวเลือกแบบหมุนแล้วแตะรายการ ของเมนูการตั้งค่าเพื่อเข้าสู่เมนูย่อย วิธีเลือก รายการของเมนูตั้งค่า (Settings) อีกวิธีหนึ่ง สามารถทำได้โดยแตะ OK เมื่อตัวเลือกแบบ หมุนหยุด

รายการของเมนูการตั้งค่ามีดังต่อไปนี้:

- ภาษา
- เวลา
- ความสว่าง
- เสียง
- ธีม
- ความสว่างของหน้าจอ
- พยากรณ์อากาศ
- อัพเดตเฟิร์มแวร์
- การซ่อมบำรุง
- การตั้งค่าพิเศษ

เลื่อนนิ้วไปตามหน้าจอเพื่อเลื่อนรายการของเมนู หยุดเลื่อนตัวเลือกแบบหมุนแล้วแตะรายการ ของเมนูที่เลือกเพื่อเข้าสู่เมนูย่อย วิธีเลือก รายการของเมนูที่ด้องการอีกวิธีหนึ่งสามารถ ทำได้โดยแตะ OK เมื่อตัวเลือกแบบหมุนหยุด หากไม่ทำการใด ๆ ภายใน 60 วินาที เตา อบจะแสดงเวลาปัจจุบัน แตะไอคอน BACK ← เพื่อออกจากเมนูการตั้งค่าไปยังเมนูหลัก และแสดงเวลาปัจจุบัน

## เมนูหลัก \ การตั้งค่า \ ภาษา

หยุดเลื่อนตัวเลือกแบบหมุนแล้วแตะรายการ ของเมนูภาษาเพื่อเข้าสู่เมนูย่อย วิธีเลือกรายการ ของเมนูตั้งค่า (Settings) อีกวิธีหนึ่งสามารถ ทำได้โดยแตะ OK เมื่อตัวเลือกแบบหมุนหยุด รายการของเมนูภาษามีดังต่อไปนี้:

- Deutsch (เยอรมัน)
- English (อังกฤษ)
- Polski (โปแลนด์)
- По русски (รัสเซีย)
- Česky (เช็ก)
- Srbski (เซอร์เบีย)
- Lietuviškai (ลิทัวเนีย)
- Eesti (เอสโตเนีย)
- Latviski (ลัตเวีย)
- Français (ฝรั่งเศส)
- Español (สเปน)
- Türkçe (ตุรกี)
- Svenska (สวีเดน)
- Norsk (นอร์เวย์)
- Suomi (ฟินแลนด์)
- Dansk (เดนมาร์ก)
- Italiano (อิตาลี)
- Nederlands (เนเธอแลนด์)

ดูรายละเอียดวิธีการเลือกภาษาของเมนูได้ จากหัวข้อ *เลือกภาษา* 

หากไม่ทำการใด ๆ ภายใน 60 วินาที เดา อบจะแสดงเวลาปัจจุบัน แตะไอคอน BACK ← เพื่อออกจากเมนูภาษาไปยังเมนูการตั้งค่า เมนูหลัก และแสดงเวลาปัจจุบัน

## เมนูหลัก \ การตั้งค่า \ เวลา

หยุดเลื่อนดัวเลือกแบบหมุนแล้วแตะรายการ ของเมนูเวลาเพื่อเข้าสู่เมนูย่อย วิธีเลือกรายการ ของเมนูตั้งค่า (Settings) อีกวิธีหนึ่งสามารถ ทำได้โดยแตะ OK เมื่อตัวเลือกแบบหมุนหยุด รายการของเมนูเวลามีดังต่อไปนี้:

- วันที่
- เวลาปัจจุบัน
- นาฬิกาจับเวลาในการปรุงอาหาร
- ประเภทนาฬิกา
- รูปแบบเวลา

## การใช้งาน

เลื่อนนิ้วไปตามหน้าจอเพื่อเลื่อนรายการของ เมนู หยุดเลื่อนตัวเลือกแบบหมุนแล้วแตะ รายการของเมนูที่เลือกเพื่อเข้าสู่เมนูย่อย วิธี เลือกรายการของเมนูที่ต้องการอีกวิธีหนึ่ง สามารถทำได้โดยแตะ OK เมื่อตัวเลือกแบบ หมุนหยุด หากไม่ทำการใด ๆ ภายใน 60 วินาที เตาอบจะแสดงเวลาปัจจุบัน แตะไอคอน BACK ← เพื่อออกจากเมนูเวลาไปยังเมนู การตั้งค่า เมนูหลัก และแสดงเวลาปัจจุบัน

**เมนูหลัก \ การตั้งค่า \ วันที่** ดูรายละเอียดการตั้งวันที่ปัจจุบันได้จาก หัวข้อ *ตั้งวันที่ปัจจุบัน* 

เมนูห<mark>ลัก \ การตั้งค่า \ เวลา / เวลาปัจจุบัน</mark> ดูรายละเอียดการตั้งเวลาปัจจุบันได้จาก หัวข้อ *ตั้งเวลาปัจจบัน* 

#### การตั้งค่าระยะเวลาในการทำงาน (สำหรับฟังก์ชันการทำความร้อน)

เมื่อเลือกฟังก์ชันการทำความร้อน หน้าจอจะ แสดงตามภาพด้านล่าง (ก่อนตั้งค่าระยะเวลาใน การทำงานหรือเวลาสิ้นสุดการทำงาน) - หน้า จอจะทึบ

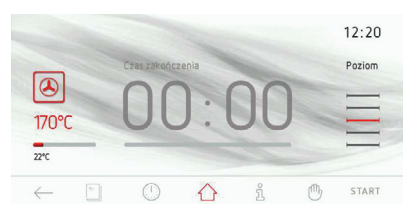

หากไม่เปิดโปรแกรมให้เริ่มทำงาน หรือไม่ ปรับการตั้งค่าระยะเวลาในการทำงานภายใน 60 วินาที เตาอบจะแสดงเวลาปัจจุบัน แตะ ไอคอน BACK ← เพื่อออกจากหน้าจอปัจจุบัน เมื่อเปิดโปรแกรมให้เริ่มทำงาน ไอคอน START (เริ่มทำงาน) จะเปลี่ยนเป็นไอคอน STOP (หยุดทำงาน)

ิ้แดะหน้าจอในบริเวณที่เป็นกรอบเพื่อตั้งค่า ระยะเวลาในการทำงาน หน้าจอระยะเวลาใน การทำงานจะปรากฏขึ้นตามภาพด้านล่าง สัญลักษณ์ →| จะกะพริบที่มุมขวาบน

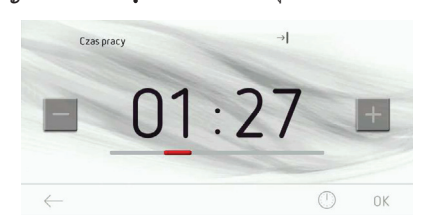

หากไม่ได้ตั้งค่าหรือยอมรับระยะเวลาในการ ทำงานภายใน 10 วินาที ฟังก์ชันการทำความ ร้อนที่เลือกจะปรากฏบนหน้าจอ แตะ ← เพื่อออก จากหน้าจอตั้งเวลาการทำงานได้ทุกครั้งตามต้องการ

แตะแป้นซอฟท์คีย์ +/- หรือใช้แถบเลื่อนเพื่อ ตั้งค่าระยะเวลาในการทำงาน แตะ OK เพื่อยืนยัน การตั้งค่าระยะเวลาในการทำงาน หน้าจอการ ตั้งค่าระยะเวลาในการทำงานจะปิด ไอคอน →I

จะปรากฏที่มุมด้านบน หรือแถบแจ้งเดือน

เดาอบจะแสดงเวลาแบบนับถอยหลังและ แถบแสดงการทำงานแบบเคลื่อนไหวสีแดง จะปรากฏอยู่ใต้เวลาสิ้นสุดการทำงาน

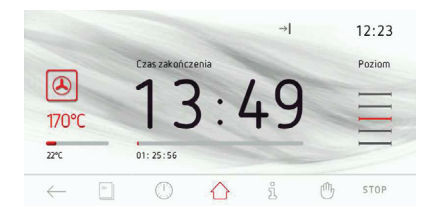

เมื่อเวลาผ่านไปเสียงสัญญาณจะดังขึ้น (เสียงปี๊บดัง 2 ครั้ง / หยุด / เสียงปี๊บดัง 2 ครั้ง) และไฟแบคไลท์ของหน้าจอจะกะพริบ เสียงสัญญาณจะดังขึ้นทุก ๆ 3 วินาที ไอคอน → I จะกะพริบด้วยเช่นกัน เสียงสัญญาณจะ ดังนานที่สุดไม่เกิน 5 นาที

แตะ OK หรือแตะจุดใดจุดหนึ่งบนหน้าจอเพื่อ รับทราบและปิดเสียงสัญญาณ จากนั้นเตาอบ แสดงหน้าจอระยะเวลาในการทำงานซึ่งไม่ เปิดทำงาน หากไม่เปิดโปรแกรมให้เริ่มทำงาน อีกครั้งภายใน 60 วินาที เดาอบจะแสดงเวลา ปัจจุบัน

#### ตั้งระยะเวลาในการทำงานและเวลา สิ้นสุดการทำงาน (สำหรับฟังก์ชันการ ทำความร้อน)

A) ตั้งระยะเวลาในการทำงาน

ดูร**้ายละเอียดการตั้งระยะเวลาในการทำงาน** ได้จากหัวข้อ *การตั้งค่าระยะเวลาในการ ทำงาน(สำหรับฟังก์ชันการทำความร้อน)* 

B) ตั้งเวลาสู้นสุดการทำงาน

กา์รตั้งเวลาสิ้นสุ่ดการทำงาน ต้องตั้งระยะเวลา ในการทำงานบนหน้าจอการตั้งค่าระยะเวลา ในการทำงาน สัญลักษณ์ |→| จะปรากฏขึ้น แตะ ⊡ เพื่อแก้ไขเวลาสิ้นสุดการทำงาน สัญลักษณ์ |→| จะกะพริบ หากผู้ใช้ไม่ทำการ ใด ๆ ภายใน 10 วินาที หน้าจอฟังก์ชันการทำ ความร้อนที่เลือกจะแสดงระยะเวลาในการ ทำงานที่ตั้งค่าไว้ก่อนหน้านี้

แตะ ⊡ ซ้ำอีกครั้ง ขณะที่ |→|ยังกะพริบอยู่ ดังนั้นจึงตั้งเวลาสิ้นสุดการทำงานได้แล้ว สัญลักษณ์ |→|จะหยุดกะพริบ และสัญลักษณ์ →|จะเริ่มกะพริบ หากผู้ใช้ไม่ทำการใด ๆ ภายใน 10 วินาที หน้าจอฟังก์ชันการทำความร้อน ที่เลือกจะแสดงระยะเวลาในการทำงานที่ตั้ง ค่าไว้ก่อนหน้านี้

แตะแป้นซอฟท์คีย์ +/- หรือใช้แถบเลื่อนเพื่อ ตั้งค่าเวลาสิ้นสุดการทำงานที่ต้องการ แตะ OK เพื่อยืนยันการตั้งค่าเวลาสิ้นสุดการทำงาน หน้าจอการตั้งค่านาฬิกาจับเวลาจะปรากฏขึ้น สัญลักษณ์ → I และ I→ I จะปรากฏที่แถบแจ้ง เดือน เวลาที่เหลือเพื่อเปิดเตาอบให้เริ่มทำงาน จะปรากฏที่แถบแสดงการทำงานแบบเคลื่อนไหว ซึ่งจะปรากฏที่แถบแสดงการทำงานแบบ เคลื่อนไหวที่อยู่ใต้เวลาดังกล่าว

หากผู้ใช้ไม่ทำการใด ๆ ภายใน 60 วินาที เตา อบจะแสดงเวลาปัจจุบัน (การตั้งค่าจะยังคงอยู่) บนหน้าจอเวลาปัจจุบัน ไอคอนเวลาสิ้นสุดการ ทำงาน → I และระยะเวลาในการทำงาน I→ | จะปรากฏบนแถบแจ้งเดือน ไอคอนทั้งสองจะ กะพริบจนกว่าโปรแกรมการทำงานของเตา อบจะเริ่มทำงาน เมื่อแตะหน้าจอจุดใดจุดหนึ่ง เตาอบจะแสดงการตั้งค่าที่แก้ไขครั้งล่าสุด

## เมนูหลัก \ การตั้งค่า\ เวลา \ นาฬิกาจับเวลา

หยุดเลื่อนตัวเลือกแบบหมุนแล้วแตะรายการ ของเมนูนาฬิกาจับเวลาเพื่อเข้าสู่เมนูย่อย วิธี เลือกรายการของเมนูนาฬิกาจับเวลาอีกวิธี หนึ่งสามารถทำได้โดยแตะ OK เมื่อตัวเลือก แบบหมนหยด

หน้าจอรระยะเวลาในการทำงานจะปรากฏขึ้น ตามภาพด้านล่าง

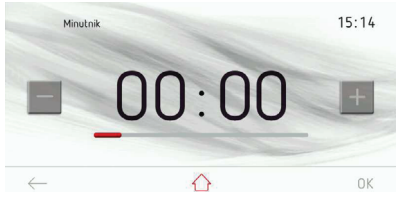

หากไม่ได้ตั้งค่าหรือยอมรับระยะเวลาในการ ทำงานภายใน 10 วินาที นาฬิกาจับเวลาจะ ปรากฏบนหน้าจอ แตะไอคอน BACK ← เพื่อ ออกจากหน้าจอนาฬิกาจับเวลา

แตะแป้นซอฟท์คีย์ +/- หรือใช้แถบเลื่อนเพื่อ ้ตั้งค่าระยะเวลาในการทำงาน แตะ OK เพื่อ ยืนยันการตั้งค่าระยะเวลาในการทำงาน หน้า ้จอการตั้งค่าระยะเวลาในการทำงานจะปิด หน้าจอการตั้งค่านาฬิกาจับเวลาจะปรากฏขึ้น แตะ OK เพื่อเริ่มนับถอยหลังระยะเวลาในการ ทำงานซึ่งตั้งค่าไว้ก่อนหน้านี้ หากไม่เปิดการนับ เวลาถอยหลังให้เริ่มทำงาน หรือไม่ปรับการ ้ตั้งค่าระยะเวลาในการทำงานภายใน 60 วินาที เตาอบจะแสดงเวลาปัจจบัน แตะไอคอน BACK  $\leftarrow$ เพื่อออกจากหน้าจอปัจจบัน เมื่อเปิดการนับ เวลาถอยหลังให้เริ่มทำงาน ป่ม START (เริ่มทำงาน) ็จะเปลี่ยนเป็นปุ่ม STOP (หยุดทำงาน) เตาอบ จะแสดงเวลาแบบนับถอยหลังและแถบ แสดงการทำงานแบบเคลื่อนไหวสีแดงจะ ปรากฏอยู่ใต้เวลาสิ้นสุดการทำงาน

เมื่อเวลาผ่านไปเสียงสั้ญญาณจะดังขึ้น และ ไฟแบคไลท์ของหน้าจอจะกะพริบ เสียงสัญญาณ จะดังนานที่สุดไม่เกิน 5 นาที

แดะ OK เพื่อรับทราบและปิดเสียงสัญญาณ จากนั้นเตาอบแสดงหน้าจอระยะเวลาในการ ทำงาน หากไม่ตั้งค่าระยะเวลาในการทำงาน หรือไม่ได้เปิดนาฬิกาจับเวลาให้ทำงาน ภายใน 5 นาที เตาอบจะแสดงเวลาปัจจุบัน

C) การทำงานของเตาอบในโหมดการทำงาน ที่เลือก เมื่อเวลาปัจจุบันเดินมาถึงเวลาที่เริ่ม ทำงาน เตาอบจะเปิดฟังก์ชันการทำความร้อน ที่เลือก หน้าจอจะแสดงระยะเวลาในการทำงาน เมื่อโปรแกรมดังกล่าวเริ่มทำงาน ไอคอน → จะดับลง และไอคอน |→|จะยังปรากฏอยู่ต่อไป เมื่อเวลาผ่านไปเสียงสัญญาณจะดังขึ้น และ ไฟแบคไลท์ของหน้าจอจะกะพริบ ไอคอน |→| จะกะพริบด้วยเช่นกัน เสียงสัญญาณจะดังขึ้น และ ไฟแบคไลท์ของหน้าจอจะกะพริบ ไอคอน |→| จะกะพริบด้วยเช่นกัน เสียงสัญญาณจะดังนาน ที่สุดไม่เกิน 5 นาที แตะ OK หรือแตะจุดใด จุดหนึ่งบนหน้าจอเพื่อรับทราบและปิดเสียง สัญญาณ จากนั้นเตาอบแสดงหน้าจอระยะเวลา ในการทำงานซึ่งไม่เปิดทำงาน และปุ่ม START จะปรากฏขึ้น

หากไม่เปิดโปรแกรมให้เริ่มทำงานอีกครั้ง ภายใน 60 วินาที เตาอบจะแสดงเวลาปัจจุบัน

## เมนู \ ตั้งค่าการทำงาน \ เวลา \ ประเภทนาฬิกา

หยุดเลื่อนตัวเลือกแบบหมุนแล้วแตะรายการ ของเมนูประเภทนาฬิกาเพื่อเข้าสู่เมนูย่อย วิธีเลือกรายการของเมนูประเภทนาฬิกาอีก วิธีหนึ่งสามารถทำได้โดยแตะ OK เมื่อตัวเลือก แบบหมุนหยุด

รายการของเมนูประเภทนาฬิกามีดังต่อไปนี้:

- มาตรฐาน
- ดิจิทัล
- อะนาล็อค

แตะประเภทนาฬิกาที่ต้องการเพื่อเลือกใช้งาน ประเภทนาฬิกาที่เลือกจะปรากฏเป็นสีแดง แตะ OK เพื่อยืนยันการเลือก นาฬิกาที่เลือกจะปรากฏที่มุมขวาบนของ หน้าจอ และเมื่อแสดงเวลาบัจจุบัน หากไม่ทำการใด ๆ ภายใน 60 วินาที เตาอบ จะแสดงเวลาบัจจุบัน แตะไอคอน BACK ( เพื่อออกจากเมนุประเภทนาฬิกาไปยังเมนุ

การตั้งค่า เมนูหลัก และแสดงเวลาปัจจุบัน

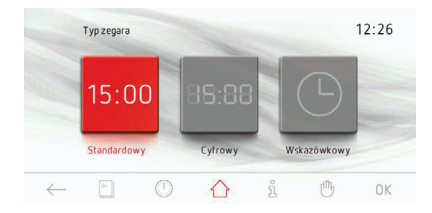

#### เมนูหลัก \ ตั้งค่าการทำงาน\ เวลา \ รูปแบบนาฬิกา

หยุดเลื่อนตัวเลือกแบบหมุนแล้วแตะรายการ ของเมนูรูปแบบเวลาเพื่อเข้าสู่เมนูย่อย วิธี เลือกรายการของเมนูประเภทนาฬิกาอีกวิธี หนึ่งสามารถทำได้โดยแตะ OK เมื่อตัวเลือก แบบหมุนหยุด

รายการของเมนูรูปแบบเวลามีดังต่อไปนี้:

- 24 ชั่วโมง (h)

- ก่อนเที่ยงวัน (am) / หลังเที่ยงวัน (pm)

แดะรูปแบบเวลาที่ต้องการเพื่อเลือกใช้งาน รูปแบบเวลาที่เลือกจะปรากฏเป็นสีแดง แตะ OK เพื่อยืนยันการเลือก เวลาจะแสดงเป็นรูป แบบเวลาที่เลือกไว้โดยจะปรากฏบนมุมขวา

บนของหน้าจอ และเมื่อแสดงเวลาปัจจุบัน หากไม่ทำการใด ๆ ภายใน 60 วินาที เตาอบ จะแสดงเวลาปัจจุบัน แตะไอคอน BACK ← เพื่อออกจากเมนูประเภทนาฬิกาไปยังเมนู การตั้งค่า เมนูหลัก และแสดงเวลาปัจจุบัน

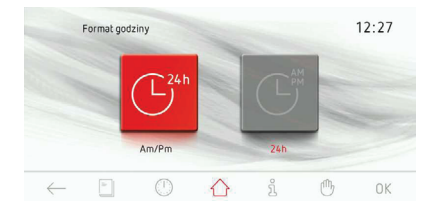

## เมนู \ ตั้งค่าการทำงาน \ ความสว่าง

หยุดเลื่อนด้วเลือกแบบหมุนแล้วแตะรายการ ของความสว่างที่เลือกเพื่อเข้าสู่เมนูย่อย วิธีเลือกรายการของความสว่างอีกวิธีหนึ่ง สามารถทำได้โดยแตะ OK เมื่อดัวเลือกแบบ หมุนหยุด

รายการของความสว่างมีดังต่อไปนี้:

- ความสว่างของเตาอบ
- ไฟแบคไลท์ของที่จับประตูเตาอบ

แดะความสว่างที่ต้องการเพื่อเลือกใช้งาน ความสว่างที่เลือกจะปรากฏเป็นสีแดง แตะ OK เพื่อยืนยันการเลือก

หากไม่ทำการใด ๆ ภายใน 60 วินาที เตาอบ จะแสดงเวลาปัจจุบัน แตะไอคอน BACK เพื่อออกจากเมนูความสว่างไปยังเมนูการตั้งค่า เมนูหลัก และแสดงเวลาปัจจุบัน

เปิดเมนูความสว่างของเตาอบเพื่อเลือก โหมดต่อเนื่องหรือโหมดประหยัดพลังงาน (Eco)

#### <u>โหมดต่อเนื่อง</u>

เมื่อเลือกโหมดแสงสว่างต่อเนื่อง ไฟจะเปิด อย่างต่อเนื่องในระหว่างโปรแกรมทำงาน (ฟังก์ชันการทำความร้อน) หรือเมื่อเปิดประตู เดาอบ เมื่อเปิดประตูเดาอบ ไฟจะสว่างเป็น เวลา 10 นาทีแล้วจึงดับลง หากต้องการเปิด ไฟอีกครั้ง ให้ปิดประตูแล้วเปิดอีกครั้งหนึ่ง

#### <u>โหมดประหยัดพลังงาน (Eco)</u>

เมื่อเลือกโหมดประหยัดพลังงาน (Eco) ไฟจะสว่าง เป็นเวลา 30 วินาทีจากการเริ่มโปรแกรม (ฟังก์ชันการทำความร้อน) จากนั้นไฟจะดับลง แตะสัญลักษณ์หลอดไฟเพื่อเปิดไฟอีกครั้ง ในระหว่างการทำงานของเตาอบ หลอดไฟ จะปิดอีกครั้งหลังจากเวลาผ่านไป 30 วินาที เมื่อแตะเซ็นเซอร์ เมื่อเปิดประตูเตาอบ ไฟ จะสว่างเป็นเวลา 10 นาทีแล้วจึงดับลง หาก ต้องการเปิดไฟอีกครั้ง ให้ปิดประตูแล้วเปิด อีกครั้งหนึ่ง

## การใช้งาน

เปิดเมนูไฟแบคไลท์ของที่จับประตูเตาอบ เพื่อเลือกโหมดแสดงความร้อนที่สะสมค้าง อยู่หรือเลือกโหมดไฟตกแต่งเพิ่มความ สวยงาม

#### <u>โหมดไฟตกแต่งเพิ่มความสวยงาม</u>

เมื่อเปิดโหมดไฟตกแต่งเพิ่มความสวยงาม ไฟแบคไลท์ของที่จับประดูเตาอบจะเป็น ไฟตกแต่งที่เพิ่มความสวยงามให้กับเตาอบ เมื่อปิดการทำงานของโหมดนี้ ไฟแบคไลท์ ของที่จับประดูจะทำหน้าที่แสดงความร้อนที่ สะสมค้างอยู่

<u>โหมดแสดงความร้อนที่สะสมค้างอยู่</u>

ไฟแบคไลท์ของที่จับประตูเตาอบ:

 a) เป็นตัวบ่งชี้ความร้อนที่สะสมค้างอยู่ —
 ที่จับจะสว่างขึ้นเมื่อใช้งานฟังก์ชันการ ทำความร้อน และจะดับลงเมื่อเตาอบเย็นลง

สามารถปรับความสว่างของที่จับได้ในเมนู การตั้งค่า

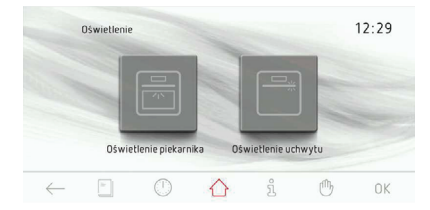

## เมนูหลัก \ การตั้งค่า \ เสียง

หยุดเลื่อนด้วเลือกแบบหมุนแล้วแตะรายการ ของเมนูเสียงเพื่อเข้าสู่เมนูย่อย วิธีเลือกรายการ ของเมนูเสียงอีกวิธีหนึ่งสามารถทำได้โดย แตะ OK เมื่อตัวเลือกแบบหมุนหยุด รายการของเมนเสียงมีดังต่อไปนี้:

- เสียงเมนู
- เสียงสิ้นสุดโปรแกรม
- เสียงสิ้นสุดการอุ่นเตาอบ
- ระดับเสียง

เลื่อนนิ้วไปตามหน้าจอเพื่อเลื่อนรายการของเมนู แตะเสียงที่ต้องการเพื่อเลือกใช้งาน เสียงที่ เลือกจะปรากฏเป็นสีแดง แตะ OK เพื่อยืนยัน การเลือก

หากไม่ทำการใด ๆ ภายใน 60 วินาที เตาอบ จะแสดงเวลาปัจจุบัน แตะไอคอน BACK ← เพื่อออกจากเมนูเสียงไปยังเมนูการตั้งค่า เมนูหลัก และแสดงเวลาปัจจุบัน

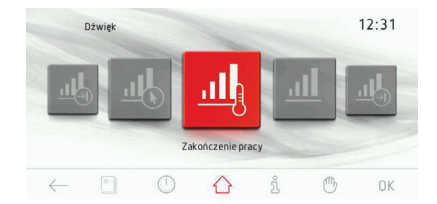

## เมนูหลัก \ การตั้งค่า \ เสียง \ เสียงเมนู

หยุดเลื่อนตัวเลือกแบบหมุนแล้วแตะรายการ ของเมนูเสียงเพื่อเข้าสู่เมนูย่อย วิธีเลือกรายการ ของเมนูอีกวิธีหนึ่งสามารถทำได้โดยแตะ OK เมื่อตัวเลือกแบบหมุนหยุด

รายการของเมนูเสียงมีดังต่อไปนี้:

- เสียง 1
- เสียง 2
- เสียง 3
- เสียง 4
- เสียง 5

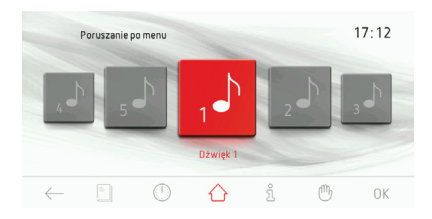

เลื่อนนิ้วไปตามหน้าจอเพื่อเลื่อนรายการของ เมนู

แต<sup>้</sup>ะเสียงที่ต้องการเพื่อเลือกใช้งาน เสียงที่ เลือกจะปรากฏเป็นสีแดง แตะ OK เพื่อยืนยัน การเลือก

หากไม่ทำการใด ๆ ภายใน 60 วินาที เตา อบจะแสดงเวลาปัจจุบัน แตะไอคอน BACK ← เพื่อออกจากเมนูเสียงไปยังเมนูการตั้งค่า เมนูหลัก และแสดงเวลาปัจจุบัน

#### เมนูหลัก \ การตั้งค่า \ เสียง \ เสียงสิ้น สุดการทำงาน

เลือกเสียงได้โดยใช้วิธีเดียวกับที่อธิบายไว้ ในหัวข้อที่แล้ว

#### เมนูหลัก \ การตั้งค่า \ เสียง \ เสียงสิ้น สุดการอุ่นเตาอบ

เลือกเสียงได้โดยใช้วิธีเดียวกับที่อธิบายไว้ ในหัวข้อที่แล้ว

## เมนูหลัก \ การตั้งค่า \ เสียง \ ระดับเสียง

หยุดเลื่อนตัวเลือกแบบหมุนแล้วแตะรายการ ของเมนูระดับเสียงเพื่อเข้าสู่หน้าจอการตั้ง ค่าระดับเสียง วิธีเลือกรายการของเมนูอีกวิธี หนึ่งสามารถทำได้โดยแตะ OK เมื่อตัวเลือก แบบหมุนหยุด หน้าจอระดับเสียงจะปรากฏขึ้น

หากไม่ได้ดั้งค่าหรือยอมรับระดับเสียงที่ ปรากฏภายใน 10 วินาที หน้าจอของเมนูระดับ เสียงจะปรากฏขึ้น แตะไอคอน BACK ← เพื่อ ออกจากหน้าจอตั้งค่าระดับเสียง

แดะแป้นซอฟท์คีย์ +/- หรือใช้แถบเลื่อน เพื่อดั้งค่าระดับเสียงที่ต้องการ แตะ OK เพื่อ ยืนยันการตั้งค่าระดับเสียงที่ต้องการ

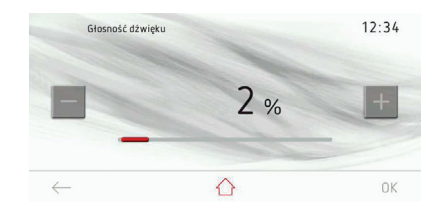

## เมนูหลัก \ การตั้งค่า \ ธีม

หยุดเลื่อนตัวเลือกแบบหมุนแล้วแตะรายการ ของเมนูธีมเพื่อเข้าสู่เมนูย่อย วิธีเลือกรายการ ของเมนูอีกวิธีหนึ่งสามารถทำได้โดยแตะ OK เมื่อตัวเลือกแบบหมุนหยุด รายการของเมนธีมมีดังต่อไปนี้:

- ธีม 1
- ธีม 2
- ธีม 3

เลื่อนนิ้วไปตามหน้าจอเพื่อเลื่อนรายการของ เมนู

แดะธีมที่ต้องการเพื่อเลือกใช้งาน ธีมที่เลือก จะปรากฏเป็นสีแดง แตะ OK เพื่อยืนยันการ เลือก

เตาอบจะบันทึกการเลือกดังกล่าวไว้ และเมนู ที่ลำดับก่อนหน้านี้จะปรากฏโดยอัตโนมัติ ธีมที่เลือกจะนำไปใช้กับหน้าจอของเตาอบ ทั้งหมด

หากไม่ทำการใด ๆ ภายใน 60 วินาที เดาอบ จะแสดงเวลาปัจจุบัน แตะไอคอน BACK ← เพื่อออกจากเมนูธีมไปยังเมนูการตั้งค่า เมนู หลัก และแสดงเวลาปัจจุบัน

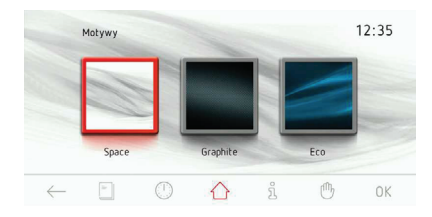

## เมนูหลัก \ การตั้งค่า \ ความสว่าง

หยุดเลื่อนตัวเลือกแบบหมุนแล้วแตะรายการ ของเมนูความสว่างเพื่อเข้าสู่เมนูย่อย วิธีเลือก รายการของเมนูอีกวิธีหนึ่งสามารถทำได้โดย แตะ OK เมื่อตัวเลือกแบบหมุนหยุด รายการของเมนความสว่างมีดังต่อไป:

- ความสว่างของหน้าจอในโหมดนาพิ๊กา
- ความสว่างของหน้าจอในโหมดประกอบอาหาร
- ความสว่างของโหมดแสดงภาพนิ่ง
- ความสว่างของไฟแบคไลท์ของที่จับประตูเตาอบ

แตะรายการของเมนูที่ต้องการเพื่อเลือกใช้งาน หน้าจอการตั้งค่าความสว่างจะปรากฏขึ้น ดามภาพด้านล่าง

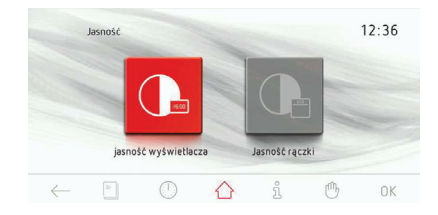

แตะแป้นซอฟท์คีย์ +/- หรือใช้แถบเลื่อนเพื่อ ตั้งค่าความสว่างที่ต้องการ โดยตั้งค่าได้ตั้งแต่ ระดับ 0-100% โดยการแตะแต่ละครั้งจะเพิ่ม ความสว่างครั้งละ 1% แตะ OK เพื่อยืนยันการ ตั้งค่าความสว่างที่ต้องการ

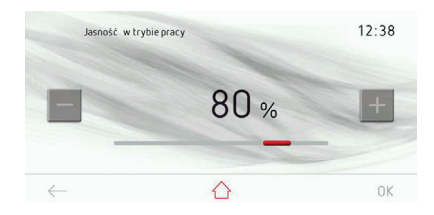

#### เมนูหลัก \ การตั้งค่า \ สภาพอากาศ\*

หยุดเลื่อนตัวเลือกแบบหมุนแล้วแตะรายการ ของเมนูสภาพอากาศเพื่อเข้าสู่เมนูย่อย วิธีเลือก รายการของเมนูอีกวิธีหนึ่งสามารถทำได้โดย แตะ OK เมื่อตัวเลือกแบบหมุนหยุด ในเมนู พยากรณ์อากาศจะมีเมนูย่อยปรากฏอยู่ ดังนี้ - แสดงพยากรณ์อากาศในโหมดนาฬิกา

แตะรายการของเมนูที่ต้องการเพื่อเลือกใช้ งาน เมื่อยืนยัน การพยากรณ์อากาศจะแสดง ในโหมดนาฬิกา

หากไม่ทำการใด ๆ ภายใน 60 วินาที เตาอบ จะแสดงเวลาปัจจุบัน แตะไอคอน BACK ← เพื่อออกจากเมนูสภาพอากาศไปยังเมนูการ ตั้งค่า เมนูหลัก และแสดงเวลาปัจจุบัน

# Progrozz pogody 12:41

## เมนูหลัก \ การตั้งค่า \ อัพเดตเฟิร์มแวร์\*

หยุดเลื่อนด้วเลือกแบบหมุนแล้วแตะรายการ ของเมนูอัพเดตเฟิร์มแวร์เพื่อเข้าสู่เมนูย่อย วิธีเลือกรายการของเมนูอีกวิธีหนึ่งสามารถ ทำได้โดยแตะ OK เมื่อตัวเลือกแบบหมุนหยุด รายการของเมนูอัพเดตเฟิร์มแวร์มีดังต่อไปนี้:

- อัพเดตทันที (USB)
- เลือกโหมดการอัพเดต

แตะอัพเดตที่ต้องการเพื่อเลือกใช้งาน การอัพเดด ที่เลือกจะปรากฏเป็นสีแดง แตะ OK เพื่อ ยืนยันการเลือก

เมื่อเลือกโหมดการอัพเดต ตัวเลือกต่อไปนี้ จะปรากฏขึ้นมาเพื่อให้เลือกใช้งาน:

- อัพเดตอัตโนมัติ
- อัพเดตด้วยตนเอง (USB)

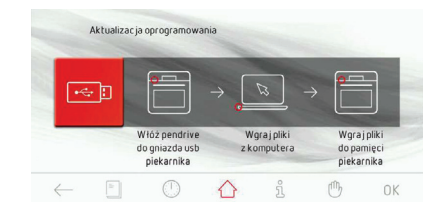

\* ฟังก์ชันที่ไม่มีในรุ่นที่ใช้แผงควบคุม Tiw

\* รุ่นที่ใช้แผงควบคุม Tiw จะใช้การอัพเดตด้วย USB เท่านั้น

## เมนูหลัก \ การตั้งค่า \ การช่อมบำรุง

หยุดเลื่อนตัวเลือกแบบหมุนแล้วแตะรายการ ของเมนูการซ่อมบำรุงเพื่อเข้าสู่เมนูย่อย วิธีเลือกรายการของเมนูอีกวิธีหนึ่งสามารถ ทำใด้โดยแตะ OK เมื่อตัวเลือกแบบหมุนหยุด ข้อความแสดงของข้อผิดพลาดที่อาจเกิดขึ้นได้: - ไปเขี้ข้อผิดพลาด

- E0 - ข้อผิดพลาดจากเซ็นเซอร์วัดอณหภมิ

 E1 - ข้อผิดพลาดจากเซ็นเซอร์ของหัววั๊ด อุณหภูมิเนื้อสัตว์

หากเตาอบตรวจพบข้อผิดพลาด รหัสแสดงข้อ ผิดพลาดจะปรากฏขึ้นตามที่อธิบายไว้ข้างต้น หากเตาอบตรวจพบข้อผิดพลาดแบบ EO จะ ไม่สามารถใช้เตาอบได้ และหน้าจอแสดง ข้อความของข้อผิดพลาดที่ต้องทำการซ่อม บำรุงจะปรากฏขึ้นเรื่อย ๆ

หลังจากข้อความเดือนให้ทำการซ่อมบำรุง ปรากฏขึ้น 10 วินาที เดาอบจะแสดงเวลา ปัจจุบัน แตะ OK หรือไอคอน BACK ← เพื่อออกจากหน้าจอแสดงข้อความเดือนให้ ทำการซ่อมบำรุง จากนั้นจะแสดงเวลาปัจจุบัน ส่วนการใช้งานอื่น ๆ เช่น การเลือกดูเมนู การ เลือกตัวเลือกหรือการตั้งค่าต่าง ๆ จะไม่สามารถ ใช้งานได้ และหน้าจอแสดงข้อความเดือน ให้ทำการซ่อมบำรุงจะปรากฏขึ้นตลอดเวลา เตาอบจะสามารถทำงานปกติตามเดิมได้เมื่อ ได้แก้ไขข้อผิดพลาดที่เกิดขึ้นแล้ว

หากเตาอบตรวจพบข้อผิดพลาดแบบ E1 หัววัด อุณหภูมิเนื้อสัตว์จะใช้งานไม่ได้กับทุก โปรแกรมการทำงาน หากพยายามเลือกโปรแกรม ที่ใช้หัววัดอุณหภูมิเนื้อสัตว์ ข้อความเดือนให้ ทำการซ่อมบำรุงจะปรากฏขึ้นบนหน้าจอโดย จะแสดงข้อผิดพลาดแบบ E1 และคำอธิบาย ข้อผิดพลาดดังกล่าวสั้น ๆ ซึ่งยังสามารถใช้ งานเตาอบได้ในโปรแกรมการทำงานที่ไม่ จำเป็นต้องใช้หัววัดอุณหภูมิเนื้อสัตว์ แตะ OK เพื่อรับทราบข้อความเดือนให้ทำการซ่อม บำรุง และเพื่อออกไปยังเมนูหลัก หากไม่ได้แตะเซ็นเซอร์ใด ๆ ภายใน 10 วินาที เมื่อหน้าจอปรากฏข้อความแจ้งเดือนให้ ทำการซ่อมบำรุงโดยมีข้อผิดพลาดแบบ E1 เตาอบจะเข้าสู่โหมดพร้อมใช้งานโดย อัตโนมัติ โดยเตาอบจะสามารถทำงานปกติ ตามเดิมได้เมื่อได้แก้ไขข้อผิดพลาดที่เกิด ขึ้นแล้ว

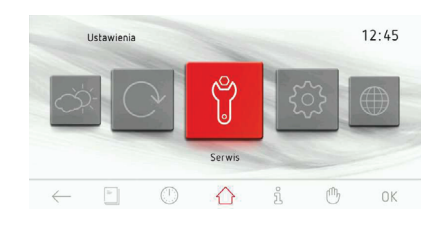

## เมนูหลัก \ การตั้งค่า \ การตั้งค่าพิเศษ

หยุดเลื่อนตัวเลือกแบบหมุนแล้วแตะรายการ ของเมนูการตั้งค่าพิเศษเพื่อเข้าสู่เมนูย่อย วิธีเลือกรายการของเมนูอีกวิธีหนึ่งสามารถ ทำได้โดยแตะ OK เมื่อตัวเลือกแบบหมุนหยุด รายการของเมนูการตั้งค่าพิเศษมีดังต่อไปนี้:

- ค่าที่ตั้งจากโร้งงาน
- โหมดประหยัดพลังงาน (Eco)

แตะเมนูค่าที่ตั้งจากโรงงานเพื่อคืนค่าที่ตั้ง มาจากโรงงานผลิต สัญลักษณ์ที่เลือกจะปรากฏ เป็นสีแดง แตะ OK เพื่อยืนยันการเลือก การ ตั้งค่าต่อไปนี้จะคืนค่ากลับเป็นค่าที่ตั้งมา จากโรงงาน

ค่าที่ตั้งจากโรงงาน:

- ประเภทนาฬิกา: แบบปฏิทินพลิก
- รูปแบบเวลา: 24 ชั่วโมง
- ความสว่าง: ต่อเนื่อง
- เสียงเมนู: เสียง 1
- เสียงสิ้นสุดโปรแกรม: เสียง 1
- เสียงสิ้นสุดการอุ่นเตาอบ: เสียง 1
- ระดับเสียง: 60%
- ธีม: ธีม 1
- ความสว่างของนาพิกา: 30%
- ความสว่างของหน้าจอในโหมดประกอบ อาหาร: 80%
- ความสว่างของโหมดแสดงภาพนิ่ง: 80%

เลือกเมนูประหยัดพลังงาน (Eco) เพื่อเปิด หรือปิดการทำงานของโหมดประหยัด พลังงาน (Eco) สัญลักษณ์ที่เลือกจะปรากฏ เป็นสีแดง แตะ OK เพื่อยืนยันการเลือก หลัง จากไม่มีการใช้งานประมาณ 5 นาที เตาอบจะ ปิดการทำงาน

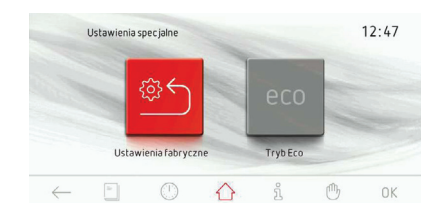

#### เมนูหลัก \ ฟังก์ชันการทำความร้อน

หยุดเลื่อนตัวเลือกแบบหมุนแล้วแตะรายการ ของเมนูฟังก์ชันการทำความร้อนเพื่อเข้าสู่ เมนูย่อย วิธีเลือกรายการของเมนูอีกวิธีหนึ่ง สามารถทำได้โดยแตะ OK เมื่อตัวเลือกแบบ หมุนหยุด

ราย<sup>์</sup>การของเมนูฬังก์ชันการทำความร้อนมีดัง ต่อไปนี้:

ภาพรวมของพึงก์ชันการทำความร้อน ค่าอุณหภูมิ ที่มีและค่าที่ตั้งจากโรงงาน

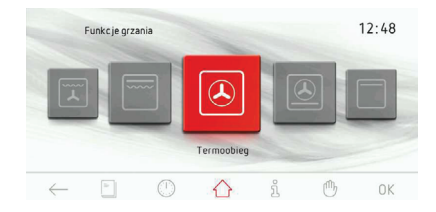

| ภาพสัญลักษณ์ | คำอธิบายของฟังก์ชันการทำความร้อน         | ค่าที่ตั้งจากโรงงาน<br>[°C] | ระดับ<br>จาก<br>ด้านล่าง |
|--------------|------------------------------------------|-----------------------------|--------------------------|
|              | อบทั่วไป                                 | 180                         | 3                        |
| L            | เค้ก                                     | 170                         | 3                        |
| ·····        | ย่าง                                     | 280                         | 4                        |
| -            | ย่างแบบเทอร์โบ                           | 200                         | 2                        |
|              | ย่างแบบซูเปอร์                           | 280                         | 4                        |
| ۲            | พัดลมพร้อมด้วยอุปกรณ์ทำความร้อนแบบวงแหวน | 170                         | 3                        |
| ۲            | พิชช่า                                   | 220                         | 2                        |
|              | อบหรือย่างให้เหลืองกรอบ                  | 180                         | -                        |
|              | การอบ                                    | 200                         | -                        |
| *            | ละลายน้ำแข็ง                             |                             | 3                        |

เมนูหลัก\ ฟังก์ชันการทำความร้อน\ การทำอาหารโดยใช้ความร้อนจากพัดลม (การทำงานด้วยฟังก์ชันใดก็ตามโดยใช้ ตัวอย่างของการประกอบอาหารโดยใช้ ความร้อนจากพัดลม)

หยุดเลื่อนตัวเลือกแบบหมุนแล้วแตะรายการ ของเมนูการปรุงอาหารโดยใช้ความร้อนจาก พัดลมเพื่อเข้าสู่เมนูย่อย วิธีเลือกรายการของ เมนูอีกวิธีหนึ่งสามารถทำได้โดยแตะ OK เมื่อ ดัวเลือกแบบหมุนหยุด หน้าจอเตาอบจะแสดง ข้อมูลดังต่อไปนี้

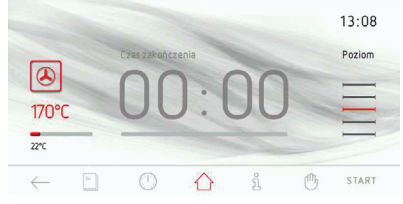

แตะ START เพื่อเปิดโปรแกรมให้เริ่มทำงาน หากไม่ได้กำหนดระยะเวลา และเวลาเริ่มต้น ภายใน 10 วินาทีของการเริ่มต้นโปรแกรม อุณหภูมิและเวลาจะเปลี่ยนไป และอุณหภูมิ จะแสดงอยู่ตรงกลางของหน้าจอ หน้าจอเตาอบ จะแสดงข้อมูลดังต่อไปนี้

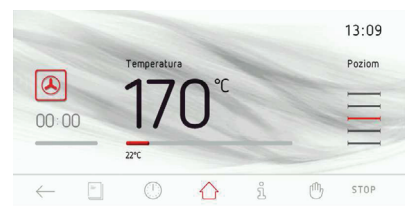

ระหว่างโปรแกรมดังกล่าว อุปกรณ์ทำความร้อน โดยใช้พัดลมกระจายความร้อนจะทำงานเป็น ระยะ ๆ (เทอร์โมสแตต) เพื่อให้อุณหภูมิของ เตาอบสม่ำเสมอ

แตะ STOP เพื่อให้โปรแกรมสิ้นสุดการทำงาน ปุ่มซอฟท์คีย์ STOP จะถูกแทนที่ด้วยปุ่ม ซอฟท์คีย์ START หากไม่เปิดโปรแกรมให้เริ่ม ทำงานอีกครั้งภายใน 60 วินาที เตาอบจะ แสดงเวลาปัจจุบัน แตะ ← ตามต้องการ เพื่อสิ้นสุดการทำงาน ของโปรแกรม และเพื่อออกไปยังเมนูก่อนหน้านี้ ที่แสดงฟังก์ชันการทำความร้อนที่มี

#### การใช้หัววัดอุณหภูมิเนื้อสัตว์\*

เสียบหัววัดอุณหภูมิเนื้อสัตว์เข้าไปในช่องเสียบ แล้วเลือกฟังก์ชันการทำความร้อนที่ต้องการ อุณหภูมิของหัววัดอุณหภูมิเนื้อสัตว์ที่ตั้งค่า จากโรงงานจะอยู่ที่ 80°C ซึ่งจะปรากฏใน กรอบแสดงอุณหภูมิบนหน้าจอ

แตะ START เพื่อเปิดโปรแกรมให้เริ่มทำงาน พัดลมระบายความร้อน หลอดไฟ และอุปกรณ์ ทำความร้อนจะเปิดทำงาน

แตะอุณหภูมิหรือบริเวณที่แสดงอุณหภูมิ อาหารตามที่ปรากฏในกรอบสีแดงบนหน้าจอ เพื่อปรับอุณหภูมิเตาอบหรืออุณหภูมิอาหาร เตาอบจะแสดงหน้าจอการตั้งค่าอุณหภูมิ หากไม่ได้ตั้งค่าหรือยอมรับค่าอุณหภูมิที่เป็น ค่าใหม่ภายใน 10 วินาที หน้าจอฟังก์ชันการ ทำความร้อนที่เลือกพร้อมกับการตั้งค่าต่าง ๆ จะ ปรากฏขึ้น แตะ ← เพื่อออกจากหน้าจอตั้ง ค่าอุณหภูมิได้ทุกครั้งตามต้องการ

แดะแป้นซอฟท์คีย์ +/- หรือใช้แถบเลื่อนเพื่อ ดั้งค่าอุณหภูมิ แตะ OK เพื่อยืนยันการตั้งค่า อุณหภูมิ หน้าจอการตั้งค่าอุณหภูมิจะปิด หน้าจอ ลำดับก่อนหน้านี้จะปรากฏขึ้น แถบอุณหภูมิจะ แสดงอุณหภูมิปัจจุบันของตัวเตาอบและ อุณหภูมิอาหาร

แตะ STOP เพื่อให้โปรแกรมสิ้นสุดการทำงาน ปุ่มซอฟท์คีย์ STOP จะถูกแทนที่ด้วยปุ่ม ซอฟท์คีย์ START หากไม่เปิดโปรแกรมให้ เริ่มทำงานอีกครั้ง ภายใน 60 วินาที เตาอบจะ แสดงเวลาปัจจุบัน

แตะ ← ตาม ่ต้องการ เพื่อสิ้นสุดการทำงาน ของโปรแกรม และเพื่อออกไปยังเมนูก่อนหน้านี้ ที่แสดงฟังก์ชันการทำความร้อนที่มี

เมื่ออุณหภูมิอาหารมีค่าเท่ากับอุณหภูมิที่ดั้ง ค่าไว้ เสียงสัญญาณจะดังขึ้น และไฟแบคไลท์ ของหน้าจอจะกะพริบ หน้าจอจะแสดงอุณหภูมิ ของด้วเตาอบและอุณหภูมิอาหารที่ดังค่าไว้ จากนั้นสัญลักษณ์ *?* จะกะพริบ เสียงสัญญาณ จะดังนานที่สุดไม่เกิน 5 นาที แดะ OK เพื่อรับทราบและปิดเสียงสัญญาณ หากไม่เปิดโปรแกรมให้เริ่มทำงานอีกครั้ง ภายใน 60 วินาที เตาอบจะแสดงเวลาปัจจุบัน การเปิดประตูระหว่างที่โปรแกรมกำลัง ทำงาน จะเป็นการหยุดการทำงานของอุปกรณ์ ทำงานความร้อนและมอเตอร์พัดลมกระจาย ความร้อน (หากใช้งาน)

เมื่อไม่ได้ใช้งานหัววัดอุณหภูมิ ให้ถอดหัววัด นั้นออกจากช่องเสียบแล้วจึงนำออกมาจาก ช่องเตาอบ

#### ข้อสำคัญ!

ใช้หัววัดอุ<sup>ื</sup>ณหภูมิเนื้อสัตว์ที่แนะนำให้ ใช้กับเดาอบนี้เท่านั้น

#### การตั้งค่าอุณหภูมิของหัววัดอุณหภูมิที่ แนะนำให้ใช้งาน

| เนื้อประเภทต่าง ๆ | <b>อุ</b> ณหภูมิ<br>[°C] |
|-------------------|--------------------------|
| เนื้อหมู          | 85 - 90                  |
| เนื้อวัว          | 80 - 85                  |
| เนื้อลูกวัว       | 75 - 80                  |
| เนื้อลูกแกะ       | 80 - 85                  |
| เนื้อกวาง         | 80 - 85                  |

\*เลือกใช้งานได้ตามความต้องการ

#### เมนูหลัก \ โปรแกรมการทำงานที่ตั้งไว้ ล่วงหน้า

หยุดเลื่อนตัวเลือกแบบหมุนแล้วแตะรายการ ของเมนูโปรแกรมการทำงานที่ตั้งไว้ล่วงหน้า เพื่อเข้าสู่เมนูย่อย วิธีเลือกรายการของเมนู อีกวิธีหนึ่งสามารถทำได้โดยแตะ OK เมื่อ ตัวเลือกแบบหมุนหยุด

โปรแกรมการทำงาน<sup>์</sup>ที่ตั้งไว้ล่วงหน้ามีดังต่อ ไปนี้: เนื้อสัตว์, เนื้อสัตว์ปีก, พิซช่า, อาหาร แช่แข็ง, ขนมอบหรือเพสตรี้, การอบที่ใช้ อุณหภูมิต่ำ, โปรแกรมพิเศษ

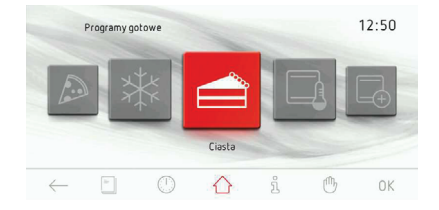

| โปรแกรมการตั้งค่า | ประเภทอาหาร      | การตั้งค่า         | ระดับ            |                 |
|-------------------|------------------|--------------------|------------------|-----------------|
| ล่วงหน้า          |                  | ฟังก์ขันทำความร้อน | อุณหภูมิ<br>[°C] | จาก<br>ด้านล่าง |
| لبق               | เนื้อหมู         | ۲                  | 180              | 2               |
| 642               | เนื้อวัว         | ۲                  | 180              | 2               |
|                   | เนื้อลูกวัว      | ٨                  | 170              | 2               |
|                   | เนื้อลูกแกะ      | ۸                  | 180              | 2               |
| القرم متحيثة الم  | เนื้อไก่         | Ĩ                  | 190              | 2               |
| เนยุญญาบบ         | เนื้อเป็ด        | Ĩ                  | 180              | 2               |
|                   | เนื้อห่าน        | Ĩ.                 | 170              | 1               |
|                   | เนื้อไก่งวง      | Ĩ.                 | 170              | 1               |
|                   | แป้งบาง          |                    | 220              | 2               |
| พขชา              | แป้งหนานุ่ม      |                    | 200              | 2               |
|                   | แป้งกรอบ         | ۸                  | 200              | 3               |
|                   | เนื้อปลา         |                    | 220              | 2               |
| ย เห เวแฆแฆง      | ลาซานญา          | ۲                  | 200              | 2               |
|                   | มันฝรั่งหั่นแท่ง | ۲                  | 200              | 3               |

## การใช้งาน

| ขนมอบหรือเพสตรี้       | ครัมเบิ้ลเค้ก                                          |   | 175 | 2       |
|------------------------|--------------------------------------------------------|---|-----|---------|
|                        | ฟรุดเค้ก                                               |   | 175 | 2       |
|                        | ชีสเค้ก                                                |   | 160 | 2       |
|                        | สวิสโรล                                                |   | 200 | 2       |
|                        | สปันจ์เค้ก                                             |   | 160 | 2       |
|                        | มัฟฟิน                                                 | ۲ | 160 | 3       |
|                        | คุกกี้                                                 | ۲ | 150 | 3       |
|                        | ขนมปัง                                                 |   | 180 | 2       |
| การอบที่ใช้อุณหภูมิต่ำ | เนื้อสันในวัวที่สุกน้อย<br>หรือกึ่งสุกกึ่งดิบ (rare)   | ۲ | 70  | 2       |
|                        | เนื้อสันในวัวที่สุกน้อยถึงสุก<br>ปานกลาง (medium rare) | ٨ | 75  | 2       |
|                        | เนื้อวัวแผ่นใส่ใส้ผักเบคอนม้วน<br>(beef roulade)       | ٨ | 80  | 2       |
|                        | คอหมู                                                  | ۲ | 90  | 2       |
|                        | เนื้อหมูอบ                                             | ٨ | 90  | 2       |
|                        | เนื้อวัวอบ                                             | ٨ | 80  | 2       |
|                        | เนื้อวัวอบที่สุกน้อยหรือ<br>กึ่งสุกกึ่งดิบ (rare)      | ۲ | 70  | 2       |
|                        | อกไก่งวง                                               | ٨ | 90  | 2       |
|                        | หมูสันนอก                                              | ٨ | 80  | 2       |
|                        | เนื้อลูกวัว                                            | ۲ | 80  | 2       |
| โปรแกรมเสริม           | ทำแป้งโด                                               |   | 30  | 2       |
|                        | ทำให้แห้ง                                              | ۸ | 50  | 2, 3, 4 |
|                        | การอุ่นอาหาร                                           |   | 60  | 1       |
|                        | อุ่นจานภาชนะ                                           |   | 200 | 2       |
|                        | ฆ่าเชื้อด้วยวิธีพาสเจอไรซ์                             |   | 180 | 1       |

#### ตัวอย่าง: การใช้โปรแกรมการทำงานที่ ตั้งไว้ล่วงหน้าโดยไม่ต้องอุ่นเตาอบให้ ร้อนก่อน

หยุดเลื่อนตัวเลือกแบบหมุนแล้วแตะรายการ ของเมนูเนื้อสัตว์ปีกเพื่อเข้าสู่เมนูย่อยที่ แสดงรายการเนื้อสัตว์ปีก ได้แก่ เนื้อไก่ เนื้อเป็ด เนื้อห่าน เนื้อไก่งวง แตะรายการของเมนูเนื้อ ไก่เพื่อดูหน้าจอการตั้งค่า

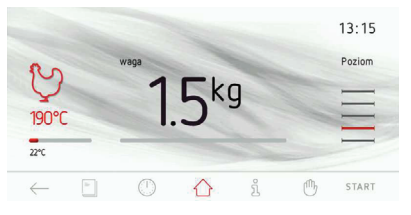

น้ำหนักที่ตั้งค่าจากโรงงานจะปรากฏบนหน้าจอ เปิดโปรแกรมดังกล่าวให้ทำงาน หากน้ำหนัก ที่ตั้งค่าจากโรงงานถูกต้อง

แตะบริเวณดั้งค่าน้ำหนักบนหน้าจอเพื่อ ปรับเปลี่ยนน้ำหนักก่อนตั้งค่าโปรแกรมการ ทำงาน หน้าจอการตั้งค่าน้ำหนักจะปรากฏขึ้น

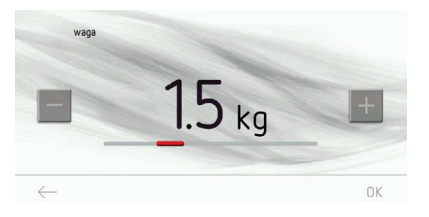

แตะไอคอน BACK — เพื่อออกจากหน้าจอ การตั้งค่าน้ำหนัก

แดะแป้นซอฟท์คีย์ +/- หรือใช้แถบเลื่อนเพื่อ ดั้งค่าน้ำหนักที่ต้องการโดยการแดะแต่ละ ครั้งจะเพิ่มน้ำหนักขึ้นครั้งละ 0.1 กก. แตะ OK เพื่อยืนยันการตั้งค่าน้ำหนักที่ต้องการ หน้าจอการตั้งค่าน้ำหนักจะปิดหน้าจอลำดับก่อน หน้านี้จะปรากฏขึ้น

หากไม่ทำการใึด ๆ ภายใน 60 วินาที เตาอบ จะแสดงเวลาปัจจุบัน แตะไอคอน BACK ← เพื่อออกจากเมนูเนื้อไก่ไปยังเมนูเนื้อสัตว์ปีก เมนูหลัก และแสดงเวลาปัจจุบัน แดะ START เพื่อเปิดโปรแกรมให้เริ่มทำงาน พัดลมระบายความร้อน หลอดไฟกับพัดลม ดะแกรงย่างและสปลิทมอเตอร์จะเปิดทำงาน จากนั้นเวลาคงเหลือที่ใช้อบเนื้อไก่ และแถบ แสดงการทำงานแบบเคลื่อนไหวจะปรากฏ ขึ้นบนหน้าจอแทนที่น้ำหนักของเนื้อไก่

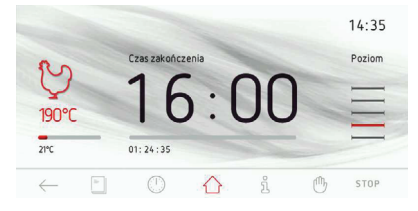

ปรับการตั้งค่าอุณหภูมิของตัวเตาอบ หรือเวลา สิ้นสุดการทำงานเมื่อใดก็ได้ แต่หากทำการ เปลี่ยนค่าใด ๆ ก็ตาม จะทำให้โปรแกรมที่ ตั้งค่าไว้ล่วงหน้า ปรับเปลี่ยนไปด้วย การปรับ อุณหภูมิหรือเวลาจะเปลี่ยนโปรแกรมการ ปรุงเนื้อไก่ให้กลายเป็นโปรแกรมการย่าง แบบเทอร์โบ สัญลักษณ์รูปไก่ที่มุมซ้ายบนของ หน้าจอจะเปลี่ยนเป็นสัญลักษณ์การย่างแบบ เทอร์โบ

แตะ STOP เพื่อหยุดการทำงานของโปรแกรม เมื่อใดก็ได้ หากไม่ทำการใด ๆ ภายใน 60 วินาที หลังจากกด STOP เตาอบจะแสดงเวลาปัจจุบัน เมื่อเวลาที่สัมพันธ์กับน้ำหนักของเนื้อไก่ถึง กำหนดค่าที่ตั้งไว้ ("รายชื่อโปรแกรมการทำงาน ที่ตั้งไว้ล่วงหน้า") จะได้ยินเสียงสัญญาณดัง ขึ้น เสียงสัญญาณจะดังขึ้นทุก ๆ 5 นาที หน้า จอจะแสดงอุณหภูมิที่ตั้งค่าไว้สำหรับตัวเตาอบ และ END TIME ส่วนไฟแบคไลท์ของหน้าจอ จะกะพริบ

แดะ OK หรือแตะจุดใดจุดหนึ่งบนหน้าจอเพื่อ รับทราบและปิดเสียงสัญญาณ หลังจากนั้น เตาอบจะสลับไปยังโหมดพร้อมใช้งาน

#### เมนู / โปรแกรมที่ผู้ใช้กำหนดด้วยตนเอง

หยุดเลื่อนตัวเลือกแบบหมุนไว้ที่รายการของ โปรแกรมที่ผู้ใช้กำหนดด้วยตนเอง เพื่อดูเมนู ย่อยจำนวน 20 รายการ ที่ผู้ใช้ปรับเปลี่ยนได้ ตามความต้องการ

วิธีเลือกรายการของโปรแกรมที่ผู้ใช้กำหนด ด้วยดนเองอีกวิธีหนึ่ง สามารถทำได้โดยแตะ OK เมื่อตัวเลือกแบบหมุนหยุด

#### <u>การใช้โปรแกรมที่ผู้ใช้กำหนดด้วยตนเอง</u>

หยุดตัวเลื่อนแบบหมุนไว้ที่รายการใด รายการหนึ่งจากโปรแกรมที่ผู้ใช้กำหนดด้วย ตนเอง จำนวน 20 รายการ จากนั้นให้แตะ โปรแกรมที่ต้องการ เพื่อเข้าสู่หน้าที่มีค่าที่ตั้ง จากโรงงานของทุกโปรแกรม (โปรแกรม 1 - 20 และหน้าจอการแก้ไข): การใช้งานทั่วไป อุณหภูมิ 180°C ระยะเวลา 00:30 นาที

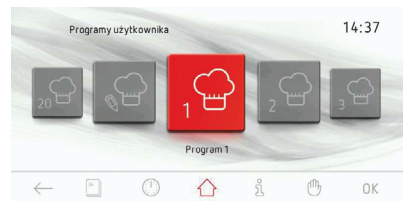

หากไม่เปิดโปรแกรมให้เริ่มทำงาน หรือไม่ปรับ การตั้งค่าระยะเวลาในการทำงานหรือ อุณหภูมิภายใน 60 วินาที เตาอบจะแสดงเวลา ปัจจุบัน แตะไอคอน BACK ← เพื่อออกจาก หน้าจอปัจจุบัน เมื่อเปิดโปรแกรมให้เริ่มทำงาน ไอคอน START (เริ่มทำงาน) จะเปลี่ยนเป็น ไอคอน STOP (หยุดทำงาน)

แตะ START เพื่อเปิดโปรแกรมให้เริ่มทำงาน พัดลมระบายความร้อน หลอดไฟกับอุปกรณ์ ทำความร้อนชุดบนและชุดล่างจะเปิดทำงาน ในกรอบแสดงระยะเวลาในการทำงานของ โปรแกรมการทำงานที่ตั้งค่าไว้ล่วงหน้า DURATION จะเปลี่ยนเป็น END TIME จาก นั้นเวลาสิ้นสุดการทำงานจะปรากฏแทนที่ ระยะเวลาในการทำงาน 0:30 และเวลาที่คง เหลือจะปรากฏตรงแถบแสดงการทำงาน เมื่อถึงกำหนดระยะเวลา เสียงสัญญาณจะดัง ขึ้น เสียงสัญญาณจะดังขึ้นทุก ๆ 5 นาที หน้าจอจะแสดงอุณหภูมิของเตาที่ตั้งค่าไว้, END TIME และสัญลักษณ์ |→| จากนั้นไฟ แบคไลท์ของหน้าจอจะกะพริบ

แตะ OK เพื่อรับทราบและปิดเสียงสัญญาณ หลังจากนั้น เตาอบจะสลับไปยังโหมดพร้อม ใช้งาน

ปรับอุณหภูมิหรือเวลาได้ระหว่างโปรแกรม การทำงานนี้ หากเปลี่ยนเวลาหรืออุณหภูมิที่ ตั้งจากโรงงาน จะทำให้ชื่อ "Programme 1" (หรือชื่อที่ผู้ใช้ตั้งเอง) เปลี่ยนเป็นชื่อฟังก์ชัน ทำความร้อนที่สอดคล้องกับโปรแกรมการ ทำงานที่ตั้งค่า สัญลักษณ์หมวกเชฟจะเปลี่ยน เป็นสัญลักษณ์ของฟังก์ชันทำความร้อนที่ตั้ง โปรแกรมไว้

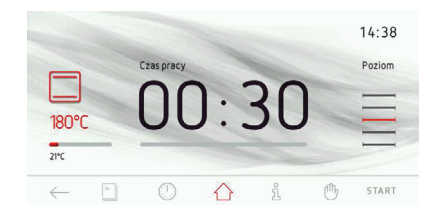

|   | a w | E |   | 2 | T   ' |   | J |   | P            |   |
|---|-----|---|---|---|-------|---|---|---|--------------|---|
|   | A   | s | D | F | G     | н | J | к | L            |   |
| 1 | abc | Ζ | х | С | V     | В | N | м | $\leftarrow$ | 2 |

หน้าจอ "Edit mode" จะปรากฏขึ้นเมื่อป้อน และยืนยันชื่อใหม่ที่ต้องการแล้ว

กรอบอุณหภูมิจะปรากฏขัดกว่ารายการอื่น แตะ กรอบอุณหภูมิเพื่อดูหน้าจอการดั้งค่าอุณหภูมิ ดั้งค่าอุณหภูมิที่ต้องการแล้วแตะ OK เพื่อยันยัน กรอบระยะเวลาในการทำงานจะปรากฏขัด กว่ารายการอื่น แตะกรอบระยะเวลาในการทำงาน เพื่อดูหน้าจอการดั้งค่าระยะเวลาในการ ทำงาน ตั้งค่าระยะเวลาในการทำงานที่ต้องการ แล้วแตะ OK เพื่อยันยัน

กรอบระดับเตาอบจะปรากฏขัดกว่ารายการอื่น แตะกรอบระดับเตาอบ [5] เพื่อดูหน้าจอการ ตั้งค่าระดับเตาอบ แตะแป้นซอฟท์คีย์ +/-เพื่อตั้งค่าระดับเตาอบที่ต้องการ ตั้งค่าระดับ เตาอบที่ต้องการแล้วแตะ OK เพื่อยันยัน

หน้าจอลำดับก่อนหน้านี้จะปรากฏขึ้น แถบแสดง การทำงานจะพร้อมแสดงผล ข้อความ "editing complete" จะปรากฏขึ้นประมาณ 2 วินาที หลังจากนั้น ตัวเลือกแบบหมุนของโปรแกรม ที่ผู้ใช้กำหนดด้วยตนเองจะปรากฏขึ้น

#### <u>การแก้ไขค่าโปรแกรมที่ผู้ใช้กำหนดด้วยตนเอง</u>

เมื่ออยู่ในเมนูย่อยของโปรแกรมที่ผู้ใช้ กำหนดด้วยตนเอง ให้หยุดตัวเลือกแบบหมุน ไว้ที่รายการเมนู "EDIT" (รายการที่ 21 — รายการแรกที่อยู่ด้านซ้ายของโปรแกรมที่ 1) จากนั้นให้แตะเพื่อเข้าสู่เมนูย่อยของ โปรแกรมจำนวน 20 รายการที่สามารถแก้ไข ได้ ซึ่งจะสังเกตได้จากหัวข้อ "edit mode" ที่ด้านบนของหน้าจอ

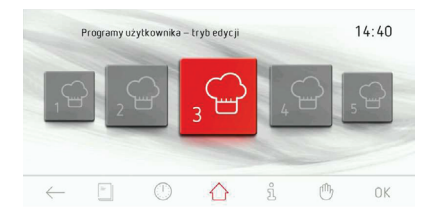

รายการที่ต้องการแก้ไขจะปรากฏขัดกว่า รายการอื่น แตะสัญลักษณ์ของฟังก์ชันทำ ความร้อนเพื่อแสดงตัวเลือกแบบหมุนของ ฟังก์ชันทำความร้อนที่มี แตะสัญลักษณ์ฟังก์ชัน ทำความร้อนที่ต้องการแล้วยืนยันการเลือก จากนั้นจะกลับไปยัง "edit mode" แป้นพิมพ์บน หน้าจอจะปรากฏขึ้นเพื่อให้ป้อนชื่อโปรแกรม ป้อนชื่อใหม่ที่ต้องการแล้วแตะ OK เพื่อยืนยัน แตะ — เพื่อออกจากการแก้ไขชื่อเมื่อใดก็ได้

#### เมนูหลัก / ตำราประกอบอาหาร

หยุดตัวเลือกแบบหมุนแล้วแตะรายการของ เมนูตำราประกอบอาหาร เพื่อดูเมนูย่อยตาม รายการดังนี้: ขนมอบหรือเพสตรี้ (Pastries), เนื้อ (Meat), สัตว์ปีก (Poultry), อาหารอิตาลี (Italian Dishes), เค้ก (Cakes), ปลา (Fish), อาหารมังสวิรัต (Vegetarian Dishes), อาหาร พื้นบ้าน (Regional Dishes), อัพเดตคู่มือ ปรุงอาหาร (Update Cookbook)

วิธีเลือกรายการของเมนูตำราประกอบอาหาร อีกวิธีหนึ่งสามารถทำได้โดยแตะ OK เมื่อตัว เลือกแบบหมุนหยุด

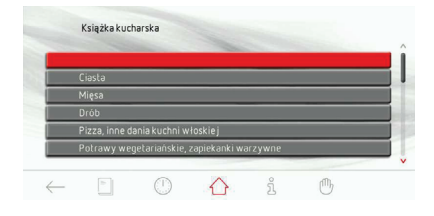

หากไม่ทำการใด ๆ ภายใน 60 วินาที เตาอบ จะแสดงเวลาปัจจุบัน แตะไอคอน BACK ← เพื่อออกจากคู่มือปรงอาหาร

ตัวอย่าง: แตะ<sup>้</sup>อาหา<sup>่</sup>รอิตาลี (Italian Dishes) แล้วแตะพิซซ่า (Pizza) เพื่อดูรายการสูตรปรุง อาหารที่มี

เลือกสูตรปรุงอาหารที่ต้องการจากรายการ แล้วแตะเพื่อดูรายละเอียด แตะลูกศรที่ "ชี้ขึ้น" หรือ "ชี้ลง" เพื่อเลื่อนดูรายการสูตรปรุงอาหาร ทั้งหมด

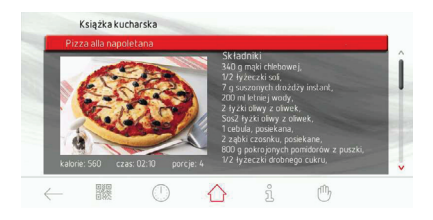

<u>ดำราประกอบอาหาร และรหัสคิวอาร์</u>

เมื่อดูสูตรปรุงอาหาร ไอคอนวิดเจ็ตของตำรา ปรุงอาหารจะเปลี่ยนเป็นรหัสคิวอาร์ แตะสัญ-ลักษณ์รหัสคิวอาร์เพื่อขยายคิวอาร์ที่อยู่บน หน้าจอให้มีขนาดใหญ่ขึ้น สแกนรหัสคิวอาร์ ดังกล่าว เพื่อดูรายชื่อส่วนผสมผ่านอุปกรณ์ มือถือ แตะไอคอนรหัสคิวอาร์ช้ำเพื่อดูสูตรปรุง อาหารอีกครั้ง

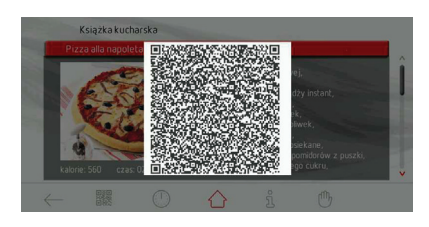

#### เมนูหลัก /ตำราประกอบอาหาร / อัพเดต ดำราประกอบอาหาร

หยุดเลื่อนตัวเลือกแบบหมุน แล้วแตะรายการ ของเมนูตำราประกอบอาหารเพื่อเข้าสู่เมนู ย่อย วิธีเลือกรายการของเมนูอีกวิธีหนึ่งสามารถ ทำใด้โดยแตะ OK

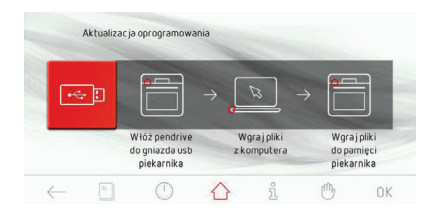

หากไม่ได้เสียบ USB Flash Drive เข้ากับ ช่องเสียบ USB ของเตาอบภายใน 2 วินาที เตาอบจะแสดงเวลาปัจจุบัน แตะไอคอน BACK ← เพื่อออกจากหน้าจออัพเดตเฟิร์มแวร์ ทำเช่นเดียวกับการอัพเดตเฟิร์มแวร์

#### เมนูหลัก / การทำความสะอาด

หยุดเลื่อนตัวเลือกแบบหมุน แล้วแตะรายการ ของเมนูทำความสะอาดเพื่อเข้าสู่เมนูย่อย วิธีเลือกรายการของเมนูอีกวิธีหนึ่งสามารถ ทำได้โดยแตะ OK เมื่อตัวเลือกแบบหมุนหยุด

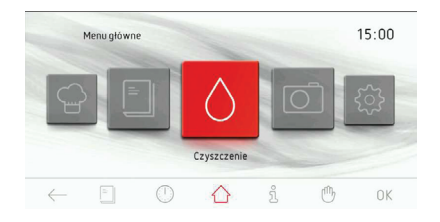

การตั้งค่าทำความสะอาดมีดังต่อไนี้ : ฟังก์ชันการทำความร้อน — ฮีตเตอร์ชุดล่าง, อุณหภูมิ 90°C

หากไม่ได้แตะ START ภายใน 60 วินาที เพื่อ เปิดโปรแกรมให้เริ่มทำงานอีกครั้ง เดาอบจะ แสดงเวลาปัจจุบัน แตะไอคอน BACK ← เพื่อ ออกจากหน้าจอปัจจุบัน

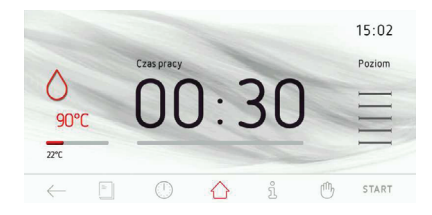

รินน้ำปริมาณ 500 มิลลิลิตร ไว้ด้านล่างของ ด้วเดาอบแล้วปิดประตู จากนั้นแตะ START เพื่อให้โปรแกรมเริ่มต้นทำงาน เมื่อเปิดโปรแกรม ให้เริ่มทำงาน ไอคอน START (เริ่มทำงาน) จะเปลี่ยนเป็นไอคอน STOP (หยุดทำงาน) เมื่อถึงกำหนดระยะเวลา เสียงสัญญาณจะดัง ขึ้น เสียงสัญญาณจะดังขึ้นทุก ๆ 5 นาที หน้าจอจะแสดงอุณหภูมิของเตาที่ตั้งค่าไว้, END TIME และสัญลักษณ์ |→| จากนั้นไฟ แบคไลท์ของหน้าจอจะกะพริบ แตะ OK เพื่อรับทราบและปิดเสียงสัญญาณ หลังจากนั้น เตาอบจะสลับไปยังโหมดพร้อม ใช้งาน

#### เมนูหลัก / การทำความสะอาด (การทำ ความสะอาดด้วยระบบไพโรไลทิก)

หยุดเลื่อนตัวเลือกแบบหมุน แล้วแตะรายการ ของเมนูทำความสะอาดเพื่อเข้าสู่เมนูย่อย ของระบบไพโรไลทิก วิธีเลือกรายการของ เมนูทำความสะอาด (Cleaning) อีกวิธีหนึ่ง สามารถทำได้โดยแตะ OK เมื่อตัวเลือกแบบ หมุนหยุด

การตั้งค่าการทำความสะอาดด้วยระบบไพโร ไลทิกมีดังต่อไปนี้ : ฟังก์ชันการทำความร้อน — ฮีตเตอร์ของพัดลมกระจายความร้อน, อุณหภูมิ 480°C

#### ข้อสำคัญ!

ควรศึกษา "การทำความสะอาดและบำรุงรักษา" ให้เข้าใจก่อนเริ่มทำความสะอาดด้วยระบบ ไพโรไลทิก

เตาอบจะทำความสะอาดโดยอัตโนมัติด้วย ระบบไพโรไลทิก เตาอบจะทำความร้อนจนถึง อุณหภูมิประมาณ 480°C ดังนั้นเศษอาหารที่ เกิดขึ้นจากการย่างหรืออบจะถูกเผาไหม้จน เป็นขี้เถ้าซึ่งสามารถใช้ผ้าชุบน้ำเช็ดทำความ สะอาดออกไปได้ง่าย

แตะรายการของเมนูไพโรไลทิกเพื่อดูหน้า จอแสดงข้อมูลของโปรแกรมไพโรไลทิก (ถอดที่รองชั้นวาง, อุปกรณ์รางเลื่อน, และ อุปกรณ์ยึดเกาะต่าง ๆ ออกจากตัวเตาอบ) เมื่อถอดอุปกรณ์ต่าง ๆ ออกไปแล้ว ให้แตะ START เวลาการทำงานของระบบไพโรไลทิกจะปรากฏ ขึ้นดังนี้: 90 นาที, 120 นาที หรือ 150 นาที เมื่อเลือกเวลาการทำงานแล้ว หน้าจอที่ปรากฏ ขึ้นถัดไปจะแสดงอุณหภูมิ 480°C ที่ตั้งค่าไว้ และเวลาที่เลือก

แตะ START เพื่อเปิดโปรแกรมให้เริ่มทำงาน DURATION จะเปลี่ยนเป็น END TIME ดัง นั้นเวลาสิ้นสุดการทำงานจะปรากฏแทนที่ ระยะเวลา 90, 120 หรือ 150 นาที และเวลา คงเหลือจะปรากฏบนแถบแสดงการทำงาน เดาอบจะเย็นลงเมื่อระบบไพโรไลทิก ทำงานเสร็จ สัญลักษณ์ (--) และข้อความ "cooling" จะปรากฏบนหน้าจอ ส่วนเวลาการ ระบายความร้อนคงเหลือจะปรากฏบนแถบ แสดงการทำงาน ตัวล็อคประดูจะถูกปลด เมื่ออุณหภูมิเตาอบลดลงต่ำกว่า 150°C เมื่อ เตาอบทำงานมาจนถึงเวลาระบายความร้อน และเวลาปลดล็อค สัญลักษณ์ล็อคประดู จะหายไป เสียงสัญญาณจะดังขึ้นและไฟ แบคไลท์จะกะพริบ เสียงสัญญาณจะดังขึ้น ทก ๆ 5 นาที

#### เมนูหลัก / โหมดแสดงภาพนิ่ง

หยุดตัวเลือกแบบหมุนแล้วแตะรายการของ เมนูโหมดแสดงภาพนิ่ง เพื่อดูเมนูย่อยตาม รายการดังนี้: เลือกอัลบั้มภาพ (Select Photo Album), ลักษณะการเปลี่ยนภาพ (Transitions), ความเร็วของโหมดแสดงภาพนิ่ง (Slide Show Speed), เริ่มการทำงานของโหมดแสดงภาพนิ่ง (Start Slide Show), อัพเดตรูปภาพ (Update photos)

แดะรายการของเมนูที่ต้องการเพื่อเลือก จาก นั้นเมนูที่เลือกจะปรากฏขัดกว่าเมนูอื่น แตะ OK เพื่อยืนยันการเลือก

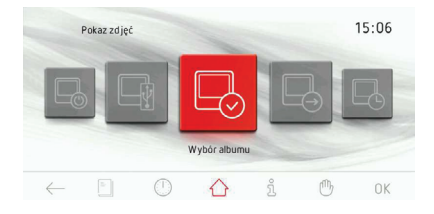

หากไม่ทำการใด ๆ ภายใน 60 วินาที เตาอบ จะแสดงเวลาปัจจุบัน แตะไอคอน BACK — เพื่อออกจากหน้าจอโหมดแสดงภาพนิ่ง

#### เมนูหลัก / โหมดแสดงภาพนิ่ง / เลือก อัลบั้มภาพ

หยุดตัวเลือกแบบหมุนแล้วแตะรายการเลือก อัลบั้มภาพ (Select Photo Album) เพื่อดู เมนูย่อยตามรายการดังนี้: อัลบั้ม (Album) 1... อัลบั้ม (Album) 5 แตะอัลบั้มภาพอันใด อันหนึ่ง จากนั้นภาพตัวอย่างขนาดเล็กของ อัลบั้มภาพที่เลือกจะปรากฏขึ้น

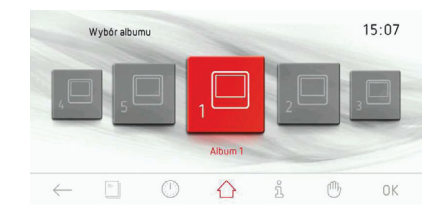

เลื่อนนิ้วไปตามหน้าจอเพื่อเลื่อนดูภาพ ตัวอย่างขนาดเล็กในแต่ละหน้า (1-17) แตะ ภาพตัวอย่างขนาดเล็กค้างไว้ประมาณ 1 วินาที เพื่อดูภาพ ภาพจะปรากฏเต็มหน้าจอ แตะ ไอคอน BACK ← ตรงมุมซ้ายล่างเพื่อย้อน กลับไปยังหน้าจอแสดงภาพตัวอย่างขนาด เล็ก แตะหน้าจอบริเวณใดก็ได้เพื่อย้อนกลับ

แตะ OK ในมุมมองของภาพตัวอย่างขนาด เล็กเพื่อเลือกอัลบั้มภาพ

#### เมนูหลัก / โหมดแสดงภาพนิ่ง / ลำดับ โหมดแสดงภาพนิ่ง

หยุดเลื่อนตัวเลือกแบบหมุนแล้วแตะรายการ ของเมนูลำดับโหมดแสดงภาพนิ่ง เพื่อดูเมนู ย่อยของลำดับการแสดงภาพนิ่ง แตะลำดับ การแสดงภาพนิ่งที่ต้องการ ลำดับการแสดง ภาพนิ่งที่เลือกจะปรากฏเป็นสีแดง แตะ OK เพื่อยืนยันการเลือก

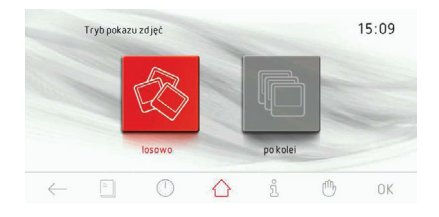

หากไม่ทำการใด ๆ ภายใน 60 วินาที เตาอบ จะแสดงเวลาปัจจุบัน แตะไอคอน BACK ← เพื่อออกจากเมนูย่อยของลำดับการแสดง ภาพนิ่งไปยังเมนูการแสดงภาพนิ่ง เมนูหลัก และแสดงเวลาปัจจุบัน

#### เมนูหลัก / โหมดแสดงภาพนิ่ง / ความเร็ว ของโหมดแสดงภาพนิ่ง

หยุดเลื่อนตัวเลือกแบบหมุนแล้วแตะรายการ ของเมนูความเร็วในโหมดแสดงภาพนิ่ง เพื่อ ดูเมนูย่อยของความเร็วในโหมดแสดงภาพนิ่ง วิธีเลือกรายการของเมนูความเร็วในโหมด แสดงภาพนิ่งอีกวิธีหนึ่ง สามารถทำได้โดย แตะ OK เมื่อตัวเลือกแบบหมุนหยุด หน้าจอการตั้งค่าจะปรากฏขึ้นตามภาพด้านล่าง

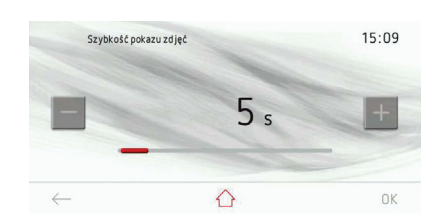

หากไม่ได้ตั้งค่าหรือยอมรับระดับความเร็ว ของโหมดแสดงภาพนิ่งที่ปรากฏภายใน 60 วินาที หน้าจอของเมนูโหมดแสดงภาพนิ่ง ลำดับก่อนหน้านี้จะปรากฏขึ้น แตะไอคอน BACK — เพื่อออกจากเมนูย่อยโหมดแสดง ภาพนิ่งไปยังเมนูโหมดแสดงภาพนิ่ง เมนูหลัก และแสดงเวลาปัจจุบัน

แตะแป้นซอฟท์คีย์ +/- หรือใช้แถบเลื่อน เพื่อตั้งค่าความเร็วของโหมดแสดงภาพนิ่งที่ ต้องการ แตะ OK เพื่อยืนยันการตั้งค่าความ เร็วของโหมดแสดงภาพนิ่งที่ต้องการ หน้าจอ การตั้งค่าความเร็วของโหมดแสดงภาพนิ่ง จะปิด หน้าจอลำดับก่อนหน้านี้จะปรากฏขึ้น

## การใช้งาน

#### เมนูหลัก / โหมดแสดงภาพนิ่ง /การทำงาน โหมดแสดงภาพนิ่ง

หยุดเลื่อนดัวเลือกแบบหมุนแล้วแตะรายการ ของเมนูการทำงานโหมดแสดงภาพนิ่ง เพื่อ เข้าสู่เมนูย่อย แตะรายการที่เลือก ลำดับการ แสดงภาพนิ่งที่เลือกจะปรากฏเป็นสีแดง แตะ OK เพื่อยืนยันการเลือก

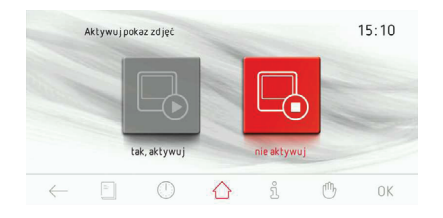

หากไม่ทำการใด ๆ ภายใน 60 วินาที เตาอบ จะแสดงเวลาปัจจุบัน แตะไอคอน BACK ← เพื่อออกจากเมนูการทำงานโหมดแสดงภาพ นิ่งไปยังเมนูโหมดแสดงภาพนิ่ง เมนูหลัก และแสดงเวลาปัจจุบัน

#### เมนูหลัก / โหมดแสดงภาพนิ่ง / อัพเดต รูปภาพ

หยุดเลื่อนตัวเลือกแบบหมุน แล้วแตะรายการ ของเมนูอัพเดตรูปภาพเพื่อเข้าสู่เมนูย่อย วิธี เลือกรายการของอัพเดตรูปภาพอีกวิธีหนึ่ง สามารถทำได้โดยแตะ OK เมื่อตัวเลือกแบบ หมุนหยุด

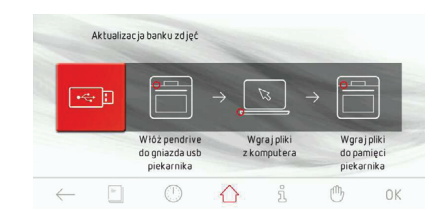

หากไม่ได้เสียบ USB Flash Drive เข้ากับ ช่องเสียบ USB ของเตาอบภายใน 2 วินาที แล้วกด OK เตาอบจะแสดงเวลาปัจจุบัน แตะ ไอคอน BACK ← เพื่อออกจากหน้าจอปัจจุบัน ดำเนินการต่อไปเช่นเดียวกับการอัพเดตเฟิร์มแวร์

#### ข้อมูลควรทราบ

แตะ ํํํํ เพื่อดูข้อมูลทางเทคนิคของเตาอบ แตะไอคอน BACK ← เพื่อออกจากหน้าจอ ปัจจุบัน

#### การทำงานของพัดลมระบายความร้อน

พัดลมระบายความร้อนจะเริ่มทำงานเมื่อ อุณหภูมิตัวเตาอบสูงกว่า 50°C ไม่ว่าฟังก์ชัน ทำความร้อนจะทำงานอยู่หรือไม่ก็ตาม

เมื่อเสร็จสิ้นการปรุงอาหาร หน้าจอจะแสดง เวลาปัจจุบันและแถบแสดงอุณหภูมิตัวเตาอบ

#### ความสว่าง

หลอดไฟจะเปิดให้แสงสว่างไม่ว่าจะทำงาน อยู่ในฟังก์ชันทำความร้อนใดก็ตาม โดยเป็น ไปตามตัวเลือกที่เลือกใน *เมนู / ตั้งค่าการ* ทำงาน / ความสว่าง

้ไม่ว่าจะเลือกดัวเลือกใดใน *เมนู / ตั้งค่า* การทำงาน / ความสว่าง เมื่อเปิดประตูดัว เดาอบ หลอดไฟก็จะให้แสงสว่างติดต่อกัน 10 นาที และหลอดไฟจะปิดเมื่อประตูปิด

การเปิดประตูระหว่างที่โปรแกรมกำลัง ทำงาน จะเป็นการหยุดการทำงานของอุปกรณ์ ทำงานความร้อนและมอเตอร์พัดลมกระจาย ความร้อน (หากใช้งาน) เมื่อปิดประตู เตาอบจะกลับเข้าสู่การทำงาน ตาบปกติ

#### คุณสมบัติการประหยัดพลังงาน (ECO)

ฟังก์ชันประหยัดพลังงานจะนำความร้อนที่ สะสมค้างอยู่ในตัวเตาอบมาใช้ปรุงอาหาร ฟังก์ชันประหยัดพลังงานจะใช้งานได้กับ ฟังก์ชันการทำความร้อนดังต่อไปนี้:

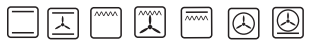

ฟังก์ชันประหยัดพลังงานจะหยุดการทำงาน ของฮีตเตอร์ 5 นาที ก่อนที่เตาอบจะทำงาน จนถึงระยะเวลาที่กำหนด คุณสมบัติการประหยัด พลังงานจะใช้ได้เมื่อตั้งค่าระยะเวลาในการ ทำงานอย่างน้อย 10 นาที

## การใช้งาน

#### ฟังก์ชันพิเศษ

#### <u>ล็อคป้องกันเด็ก</u>

วิธีการเปิดล็อคป้องกันเด็กให้ทำงาน แดะ ⊶ ค้างไว้ประมาณ 3 วินาที เพื่อเปิด ล็อคป้องกันเด็ก การทำงานของล็อคป้องกัน เด็กจะสังเกตได้สัญลักษณ์ ② ที่ปรากฏบน หน้าจอ และสัญญาณเดือนสั้นๆ เมื่อเปิดล็อคป้องกันเด็กให้ทำงาน จะไม่สามารถ เปลี่ยนแปลงโปรแกรมการปรุงอาหารใดได้ แต่มีเฉพาะล็อคป้องกันเด็กและเซ็นเซอร์ เปิด/ปิดเท่านั้นที่ทำงาน เมื่อล็อคป้องกันเด็ก ทำงาน ให้ใช้เซ็นเซอร์ ① เพื่อสิ้นสุดโปรแกรม การทำงาน และแสดงเวลาปัจจุบัน หากแตะ หน้าจอขณะที่ล็อคป้องกันเด็กทำงาน จะได้ยิน เสียงสัญญาณดังขึ้นยาวติดต่อกัน จากนั้นข้อ ความ ดังต่อไปนี้จะปรากฏขึ้น: "แตะ ⊶ ค้าง ไว้ประมาณ 3 วินาที เพื่อปลอดล็อค"

วิธีการปิดล็อคป้องกันเด็ก แตะ ⊶ ค้างไว้ประมาณ 3 วินาที เพื่อปิดล็อค ป้องกันเด็ก สัญลักษณ์ ۞ จะหายไป จากนั้น จะได้ยินเสียงสัญญาณสั้นๆ ดังขึ้น

#### <u>การตัดไฟอัตโนมัติ</u>

หากเตาอบทำงานในฟังก์ชันทำความร้อนใด ก็ตามเป็นเวลานาน (เกินไป) อุปกรณ์ทำ ความร้อนจะถูกตัดการทำงาน ด้วอย่าง: หากอุณหภูมิภายในเตาอบอยู่ที่ 200°C ฮีตเตอร์จะปิดการทำงานหลังจากผ่านไป ประมาณ 3 ชั่วโมง และหากอุณหภูมิอยู่ที่ 100°C ฮีตเตอร์จะปิดการทำงานเมื่อเวลาผ่านไป 10 ชั่วโมง ทั้งนี้เพื่อป้องกันไม่ให้เกิดความร้อน จัดเกินไป

หากอุปกรณ์ทำความร้อนทั้งหมดถูกตัดการ ทำงาน จะสังเกตได้จากการกะพริบของไฟ แบคไลท์ของหน้าจอและสัญลักษณ์ (—)

แตะ ① ค้างไว้ประมาณ 2 วินาที เพื่อปิดการ ตัดไฟอัตโนมัติ หลังจากนี้เตาอบจะแสดงเวลา ปัจจุบัน

## การอบอาหารด้วยเตาอบ – ข้อแนะนำในการใช้งานที่เหมาะสม

#### การอบ

- ควรใช้ถาดอบที่ให้มาพร้อมกับเตาอบ
- นอกจากนี้ยังอบในกระทะและถาดเค้กที่ซื้อจากที่อื่น ซึ่งควรวางบนชั้นวาง ใน การอบ ควรใช้ถาดสีดำจะเหมาะสมกว่า เพราะถาดสีดำจะนำความร้อน ได้ดีกว่าจึงช่วยลดเวลาในการอบให้สั้นลง
- ไม่ควรใช้ถาดและแม่พิมพ์ที่มีผิวด้านหน้ามันเงาเมื่ออบด้วยความร้อนแบบทั่วไป (ฮีตเตอร์ชุดบนและชุดล่าง) การใช้ถาดที่มีลักษณะดังกล่าวจะทำให้ด้านล่าง ของเค้กไม่สุก
- เมื่อใช้ฟังก์ชั้นพัดลมกระจายความร้อน ไม่จำเป็นต้องอุ่นช่องเตาอบให้ร้อนก่อน หากใช้การทำความร้อนแบบอื่น ๆ ควรอุ่นช่องเตาอบก่อนที่จะใส่เค้กเข้าไปในเตาอบ
- ก่อนที่จะนำเค้กออกจากเตาอบ ให้ตรวจสอบความสุกของเค้กโดยใช้แท่งไม้ เสียบเข้าไปในเค้ก (หากเค้กสุกดีแล้ว เมื่อนำแท่งไม้ออกมาจากเค้ก แท่งไม้จะ แห้งและไม่มีเค้กติดออกมา)
- หลังจากปิดเตาอบแล้ว ควร ์ปล่อยเค้กไว้ในเตาอบประมาณ 5 นาที
- อุณหภูมิสำหรับอบด้วยฟังก์ชันลมร้อนโดยทั่วไปจะต่ำกว่าการอบปกติประมาณ 20°C – 30°C (โดยใช้ฮีตเตอร์ทั้งชุดบนและชุดล่าง)
- การตั้งค่าที่แสดงไว้ในตารางใช้ในการอ้างอิ่งเท่านั้น อาจปรับเปลี่ยนได้ตาม ความชอบและความชำนาญของแต่ละบุคคล
- หากข้อมูลที่แสดงไว้ในตำร<sup>้</sup>าประกอบอาหารแตกต่างอย่างชัดเจนกับค่าที่แสดง ไว้ในคู่มือการใช้งานเล่มนี้ ควรปฏิบัติตามข้อแนะนำในคู่มือนี้

## การอบเนื้อ

- หากเนื้อที่ต้องการปรุงมีน้ำหนักมากกว่า 1 กก. ควรอบในเตาอบ แต่หากเนื้อมี น้ำหนักน้อยกว่านี้ ควรปรุงโดยใช้เตาประกอบอาหารจะเหมาะสมกว่า
- ควรใช้ภาชนะสำหรับอบอาหารที่ทนความร้อน และมีที่จับหรือหูจับที่ต้องทนต่อ อุณหภูมิสูงด้วยเช่นกัน
- เมื่ออบ<sup>้</sup>อาหารบนตะแกรง ควรเทน้าลงในถาดอบปริมาณเล็กน้อยแล้วนำถาดไป วางไว้ด้านล่างสุด
- ในช่วงระยะเวล<sup>^</sup>าที่ใช้อบเนื้อ ควรพลิกเนื้ออย่างน้อยหนึ่งครั้งและระหว่างที่อบ ให้นำน้ำที่ออกมาจากเนื้อทาลงไปบนเนื้อ หรือทาด้วยน้ำเกลืออุ่น ๆ - ไม่ควรเท น้ำเย็นลงบนเนื้อ

## การทำความสะอาดและการบำรุงรักษา

ปิดเตาอบก่อนทำความสะอาด

ทกครั้ง ห้ามทำความสะอาดจนกว่า

การบำรุงรักษาและทำความสะอาดเตาอบ อย่างถูกต้องอยู่เสมอจะช่วยให้เตาอบ ทำงานได้โดยไม่มีปัญหาเกิดขึ้น

#### ข้อสำคัญ!

ห้ามใช้สารที่มีฤทธิ์กัดกร่อน ผง ชักฟอกเข้มข้น หรืออุปกรณ์ขัดต่าง ๆ ทำความสะอาดเตาอบ

ใช้เฉพาะน้ำอุ่นผสมน้ำยาล้างจาน เพียงเล็กน้อยทำความสะอาดด้าน หน้าเตาอบ ห้ามใช้ครีมหรือผงขัด ทำความสะอาด

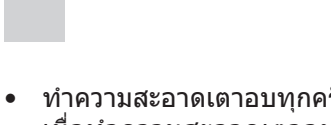

เตาอบจะเย็น

- ทำความสะอาดเตาอบทุกครั้งหลังใช้งาน เมื่อทำความสะอาดเตาอบ ควรเปิดไฟ เพื่อให้เห็นภายในเตาอบได้ชัดเจนยิ่งขึ้น
- ในการทำความสะอาดเตาอบ ให้ใช้เฉพาะ น้ำอุ่นผสมน้ำยาล้างจานเล็กน้อยเท่านั้น
- ฟังก์ชันทำความสะอาดด้วยไอน้ำ ทำเช่นเดียวกับที่อธิบายไว้ในหัวข้อ *เมนู / การทำความสะอาด* เมื่อสิ้นสุดกระบวนการทำความสะอาด ด้วยไอน้ำ ให้เช็ดช่องเตาอบโดยใช้ผ้าชุบ น้ำบิดหมาด ๆ หรือฟองน้ำชุบน้ำยาทำความ สะอาดชนิดอ่อนโยน
- หลังจากทำความสะอาด ควรเช็ดตัวเตาอบ ให้แห้งสนิท
- ใช้ผ้านุ่มที่ดูดซับความชื้นได้ดี เช็ดด้านนอก เตาอบให้สะอาด

## การทำความสะอาดและการบำรุงรักษา

 เตาอบที่มีตราประทับตัวอักษรD จะติดตั้ง ที่รองตะแกรง แบบลวดที่ถอดออกได้ง่าย ในการถอดที่รองดังกล่าวมาล้างทำความ สะอาด ดึงขอเกี่ยวที่อยู่ด้านหน้า แล้วเอียง ที่รอง จากนั้น จึงถอดออกมาจากขอเกี่ยว ที่อยู่ด้านหลัง

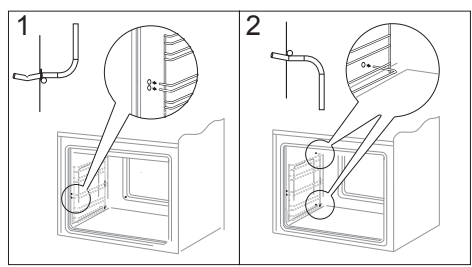

ถอดที่รองตะแกรงแบบลวด

เตาอบที่มีตราประทับดัวอักษร Dp จะมี อุปกรณ์รางเลื่อนสเตนเลสที่ติดอยู่กับที่ รองตะแกรงแบบลวด ควรถอดอุปกรณ์ รางเลื่อนออกแล้วทำความสะอาดพร้อม กับที่รองตะแกรงแบบลวด ก่อนวางถาด อบไว้บนอุปกรณ์รางเลื่อน ให้ดึงรางดัง กล่าวออก (หากเตาอบร้อนอยู่ ให้ดึงอุปกรณ์ รางเลื่อนออกมาโดยเกี่ยวขอบด้านหลัง ของถาดอบตรงแนวกันชนซึ่งอยู่ด้านหน้า อุปกรณ์รางเลื่อน) แล้วจึงใส่อุปกรณ์ทั้งหมด เข้าไปพร้อมกับถาด

#### ข้อสำคัญ!

ห้ามทำคว<sup>้</sup>ามสะอาดอุปกรณ์รางเลื่อน ในเครื่องล้างจาน

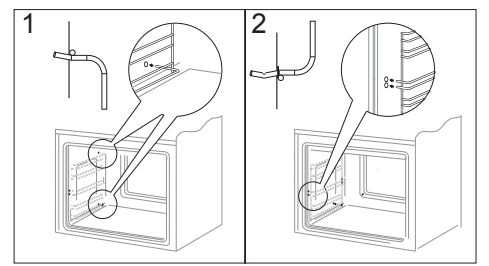

ดิดตั้งที่รองตะแกรงแบบลวด

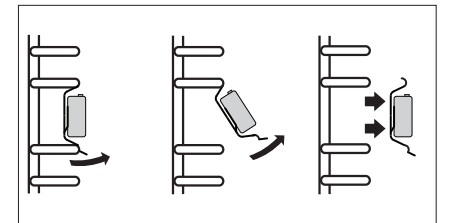

ถอดอุปกรณ์รางเลื่อน

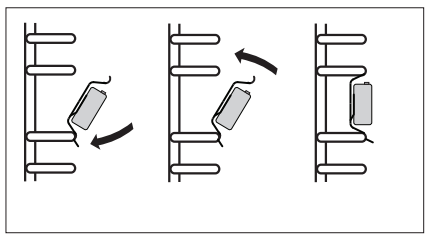

ติดตั้งอุปกรณ์รางเลื่อน

#### การทำความสะอาดด้วยระบบไพโรไลทิก

เตาอบจะทำความสะอาดโดยอัตโนมัติด้วย ระบบไพโรไลทิก เตาอบจะทำความร้อนจนถึง อุณหภูมิประมาณ 480°C ดังนั้นเศษอาหารที่ เกิดขึ้นจากการย่างหรืออบจะถูกเผาไหม้จน เป็นขี้เถ้าซึ่งสามารถใช้ผ้าชุบน้ำเช็ดทำความ สะอาดออกไปได้ง่าย

#### <u>ก่อนทำความสะอาดด้วยระบบไพโรไลทิก</u>

#### ข้อสำคัญ!

นำอุปกร<sup>ั</sup>ณ์ทั้งหมดออกจากเตาอบ (ถาดอบ, ตะแกรงวางอาหาร, ตะแกรง ด้านข้าง, อุปกรณ์รางเลื่อน) ในระหว่าง การทำความสะอาดด้วยระบบไพโรไลทิก หากมีอุปกรณ์ใดค้างอยู่ในเตาอบ อุปกรณ์ชิ้นนั้นจะชำรุดจนซ่อมไม่ได้

- ขจัดคราบฝั่งแน่นออกจากตัวเตาอบ
- ทำความสะอาดด้านนอกเตาอบโดยใช้ ผ้าชุบน้ำ
- ปฏิบัติตามคำแนะนำ

#### <u>ขณะทำความสะอาด</u>

- อย่าวางผ้าไว้ใกล้เตาอบที่มีความร้อน
- อย่าใช้เตาประกอบอาหาร
- อย่าเปิดระบบให้ความสว่างของเตาอบ
- ประตูเตาอบมีกลไกการล็อค ที่ป้องกัน ไม่ให้ประตูเปิดออกขณะทำความสะอาด อย่าเปิดประตู ทั้งนี้เพื่อไม่ให้กระบวนการ ทำความสะอาดเตาอบชะงัก

#### ข้อสำคัญ!

ขณะที่ก่ำ้ลังทำความสะอาดแบบ ไพโรไลทิค ตัวเตาอบจะมีความร้อน สูงมาก ดังนั้น หน้าสัมผัสด้านนอก ของเตาอบจะร้อนกว่าปกติ จึงไม่ควร ให้เด็กเข้าใกล้ อาจมีละอองควันลอยออกขณะทำ ความสะอาด ดังนั้นควรระบายอากาศ ภายในห้องครัว

## <u>ขั้นตอนการทำความสะอาดด้วยระบบไพโรไลทิค</u>

- ปิดประตูเตาอบ
- ปฏิบัติตามคำแนะนำในหัวข้อ การทำความ สะอาดด้วยระบบไพโรไลทิค

## ข้อสำคัญ!

หากอุณหภูมิของเตาอบสูง (สูงกว่าอุณหภูมิ ที่ใช้งานตามปกดิ) ประตูเตาอบจะไม่ปลดล็อค เมื่อเตาอบเย็นลงจึงสามารถเปิดประตูแล้วใช้ ผ้าชุบน้ำหมาด ๆ เช็ดขี้เถ้าออก นำที่รอง ตะแกรงแบบลวดและอุปกรณ์อื่น ๆ วางใน ตำแหน่งเดิม เพียงเท่านี้เตาอบก็พร้อมใช้งาน

## การเปลี่ยนหลอดไฟฮาโลเจนในเตาอบ

ก่อนเปลี่ยนหลอดไฟฮาโลเจน ตรวจสอบ ว่าได้ ถอดปลั๊กไฟของเตาอบออกจากเด้ารับ หลักแล้ว เพื่อป้องกันไฟฟ้าดูด

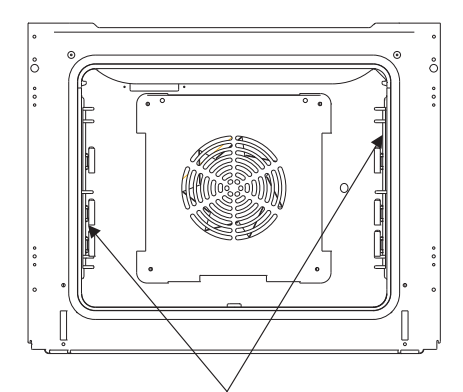

หลอดไฟให้ความสว่างของเตาอบ

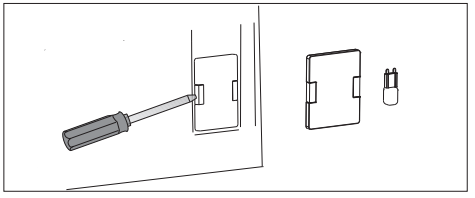

- 1. ถอดปลั๊กไฟของเตาอบออก
- 2. ถอดชั้นวางและถาดออกมาจากเตาอบ
- หากเตาอบมีอุปกรณ์รางเลื่อน ให้ถอด ออกด้วย
- ใช้ไขควงปากแบนงัดฝาครอบหลอดไฟ ออกมาล้างแล้วเช็ดให้แห้ง
- 6ึงหลอดไฟฮาโลเจนออกมาแล้วเลื่อน ลงไป โดยใช้ผ้าหรือกระดาษรองไว้ หาก จำเป็นให้เปลี่ยนหลอดไฟฮาโลเจนใหม่ - แรงดันไฟฟ้า 230V
  - กำลังไฟฟ้า 25W
- 6. เปลี่ยนหลอดไฟฮาโลเจนที่หัวขั้วของหลอด
- 7. เปลี่ยนที่ครอบหลอดไฟ

#### หมายเหตุ: อย่าใช้มือเปล่าจับหลอดไฟ ฮาโลเจนโดยเด็ดขาด!

#### การทำความสะอาดและการบำรุงรักษา

#### - การถอดประตู

การทำความสะอาดช่องเตาจะง่ายขึ้น หาก ถอดประตูเตาอบออกมา ในการถอดประตูเตาอบ ให้เอียงส่วนที่เป็นตะขอของบานพับขึ้น (ภาพ A) ปิดประตูเบา ๆ แล้วดึงเข้าหาตัว เมื่อต้องการติดตั้งประตูเข้ากับเตาอบ ให้ทำ ตามขั้นตอนเดิมในลำดับย้อนกลับ เมื่อติด ตั้งประตู ควรตรวจสอบให้บานพับอยู่ตรงกับ ปุ่มของที่ยึดบานพับ หลังจากติดประตูเข้า กับเตาอบแล้วควรดันขอเกี่ยวนิรภัยลงจนสุด เหมือนเดิม หากดันขอเกี่ยวนิรภัยลงไม่ดีเมื่อ ปิดประตู อาจทำให้บานพับชำรุดได้

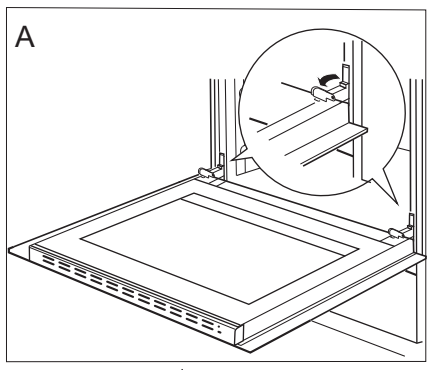

เอียงขอเกี่ยวนิรภัยของบานพับ

#### การถอดแผงกรุด้านใน

- ใช้ไขควงปากแฉกคลาย สกรูในสลักประดู ด้านบนออก (ภาพ B)
- ใช้ไขควงไขป่ากแบนปลดสลักประตูด้าน บนออก แล้วงัดขึ้นเบา ๆ ไปด้านข้าง (ภาพ B, C)

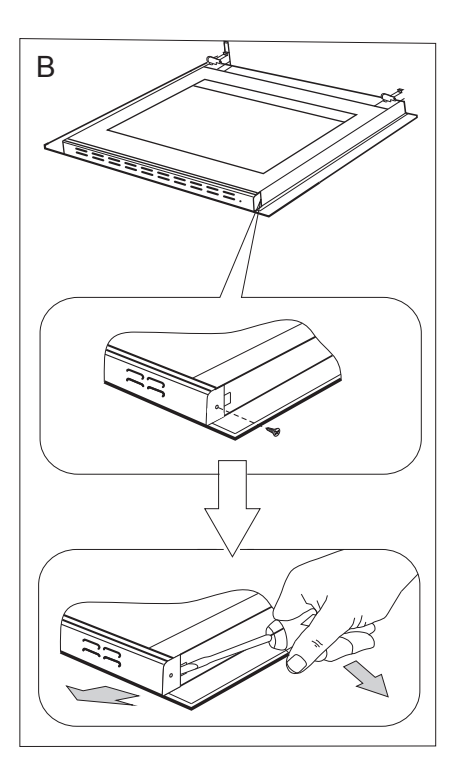

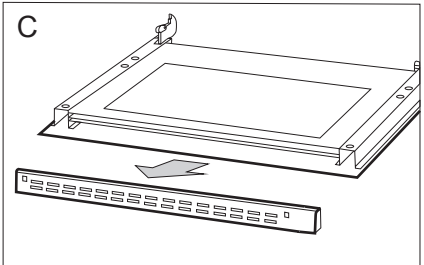

## การทำความสะอาดและการบำรุงรักษา

 จึงแผงกรุกระจกที่อยู่ด้านในออกจากแท่น (ซึ่งอยู่ด้านล่างของประดู)
 ข้อสำคัญ! ขณะดิดตั้งกระจกให้ใช้

ขอสาคญ! ขณะตดตงกระจกเหเช ความระมัดระวัง อย่ายกกระจกขึ้น ให้ ค่อยๆ ดึงออก

ถอดแผงกรุด้านในออก (ภาพ D)

 ล้างแผงกรุ่ดังกล่าวด้วยน้ำอุ่นผ<sup>ู</sup>่สมน้ำยา ล้างจาน

ปฏิบัติตามขั้นตอนเดิมในลำดับย้อนกลับ เพื่อประกอบแผงกรุกระจกดังกล่าว เข้าไปในตำแหน่งเดิม ควรวางด้านเรียบ ให้ตั้งขึ้น

#### การตรวจสอบเตาอบเป็นประจำ

นอกจากการทำความสะอาดเตาอบแล้ว ควร ปฏิบัติดังนี้

- หมั่นตรวจสอบอุปกรณ์ควบคุมและ อุปกรณ์ที่ใช้ปรุงอาหาร ของเตาอบเป็น ประจำ หากสิ้นสุดการรับประกัน ควรหมั่น ตรวจสอบรายละเอียดทางเทคนิคของ เตาอบทุก ๆ 2 ปีเป็นอย่างน้อย
- แก้ไขปัญหาต่าง ๆ อันเกิดจากการใช้งาน
- บำรุงรักษาอุปกรณ์ที่ใช้ปรุงอาหารของ เตาอบเป็นประจำ

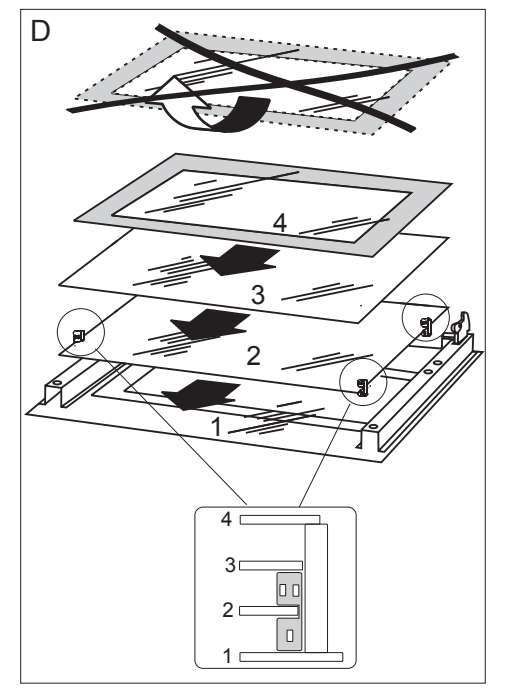

การถอดแผงกรุกระจกที่อยู่ด้านใน

#### ข้อควรระวัง!

ควรให้ศูนย์บริการหรือช่างผู้ชำนาญ การเป็นผู้ทำการช่อมและดำเนินการ ดามข้อกำหนดของกฎหมายทั้งหมด

## การแก้ไขปัญหา

- หากมีปัญหาเกิดขึ้น ให้ปิดเตาอบให้เรียบร้อย
- ถอดปลั๊กไฟออก •
- นำเตาอบไปซ่อม
- ตามข้อแนะน้ำที่อธิบายไว้ตามตารางด้านล่าง ผู้ใช้สามารถแก้ไขปัญหาเล็กน้อยที่เกิดขึ้น ได้ด้วยตนเอง ควรตรวจสอบตามลำดับที่อธิบายไว้ตามตารางก่อนที่จะติดต่อศูนย์บริการ

| ปัญหา                                                                  | สาเหตุ                                                       | แนวทางแก้ไข                                                            |
|------------------------------------------------------------------------|--------------------------------------------------------------|------------------------------------------------------------------------|
| 1. เดาอบไม่ทำงาน                                                       | ไม่มีไฟฟ้า                                                   | ตรวจสอบฟิวส์ หากฟิวส์ขาดให้<br>เปลี่ยนใหม่                             |
| 2. หลอดไฟให้แสงสว่างในเดาอบ<br>ไม่ทำงาน                                | หลอดหลวมหรือชำรุด                                            | เปลี่ยนหลอดไฟที่เสียใหม่<br>(ดูหัวข้อ การทำความสะอาดและ<br>บำรุงรักษา) |
| <ol> <li>3. ข้อความแสดงข้อผิดพลาด</li> <li>E0 ปรากฏบนหน้าจอ</li> </ol> | เซ็นเซอร์วัดอุณหภูมิไม่ทำงาน                                 | ดูหัวข้อคู่มือการใช้งาน <i>เมนูหลัก</i>                                |
| 4. ข้อความแสดงข้อผิดพลาด<br>E1 ปรากฏบนหน้าจอ                           | หัววัดอุณหภูมิเนื้อสัตว์ไม่<br>ทำงาน                         | ดูหัวข้อคู่มือการใช้งาน<br>เมนูหลัก \ การตั้งค่า \ การซ่อม<br>บำรุง    |
| 5. หน้าจอสัมผัสทำงาน                                                   | มีเตาแม่เหล็กไฟฟ้าที่ติดตั้งอยู่<br>เหนือเตาอบกำลังทำงานอยู่ | เปิดล็อคป้องกันเด็ก ดูหัวข้อคู่มือ<br>การใช้งาน <i>ฟังก์ชันพิเศษ</i>   |

## ข้อมูลทางเทคนิค

| พิกัดแรงดันไฟฟ้า           | 230V~50 Hz             |
|----------------------------|------------------------|
| พิกัดกำลังไฟฟ้า            | สูงสุด 3.1 kW          |
| ขนาดของเตาอบ สูง/กว้าง/ลึก | 59.5 / 59.5 / 57.5 ซม. |
|                            |                        |

สอดคล้องกับกฎระเบียบของสหภาพ ตามมาตรฐาน EN 60335-1, EN 60335-2-6 ยุโรป

#### หนังสือรับรองคุณภาพตามระบบ CE

ผู้ผลิตขอยืนยันว่าผลิตภัณฑ์นี้เป็นไปตามข้อกำหนดทั่วไปในระเบียบของสหภาพยุโรป (European Directives) ดังต่อไปนี้

- The Low Voltage Directive 2014/35/EC,
- *Electromagnetic Compatibility Directive* **2014/30/EC**,
- *ErP Directive* **2009/125/EC**,

ดังนั้น เดาอบนี้จึงประทับตราสัญลักษณ์ CE พร้อมทั้งได้ออก ห<mark>นังสือรับรองคุณภาพ</mark> ให้แก่ผู้ผลิตและนำส่งหนังสือดังกล่าวให้แก่เจ้าหน้าที่ผู้มีอำนาจควบคุมการจัดจำหน่าย ทราบด้วยแล้ว